# Guide d'utilisation (Opérateur) Delta T

,110

v1

DGDDI -Comint1

Version 1 - Septembre 2019

#### Sommaire

Introduction

#### 1- La gestion du mouvement de transit dans Delta T

- 1-1 La création d'une déclaration de transit par l'opérateur
- 1-2 La déclaration normale (non anticipée)
- 1-3 La demande de rectification
- 1-4 La demande d'invalidation
- 1-5 La déclaration anticipée
- 1-6 L'impression du document d'accompagnement

#### 2 - Au passage - traitement de la déclaration de transit

#### 3 - A destination – traitement de la déclaration de transit

3-1 La notification d'arrivée – les écrans opérateurs
3-2 La notification d'arrivée – les écrans du destinataire agréé
3-2 -1 Cas du transport non scellé
3-2- 2 Cas du transport scellé
3-3 Le détournement à destination

#### 4 - La procédure de secours

5 - Annexe

Zoom sur l'habilitation DTI à Delta T

## Guide d'utilisation

### Delta T

### Introduction

Delta T est le remplaçant de deux applications : NSTI et NSTI NILE PR. Delta T est donc en charge, à la fois, du suivi des déclarations de transit et du suivi des procédures de recherche transit.

Lancée en 2014, la refonte du NSTI et de NSTI NIIe PR prendra fin en 2019 avec la mise en production de Delta T prévue au 1<sup>er</sup> octobre 2019.

#### Les fonctionnalités assurées par Delta T

Delta T permet le dépôt des déclarations de transit ainsi que la gestion à destination des mouvements de transit, en DTI *via* l'interface web du portail Prodouane et en EDI *via* des solutions de prestataires de connexion. Delta T permet également la gestion des procédures de recherche sur les mouvements de transit.

#### Les fonctionnalités assurées par les services partenaires de Delta T

Pour fonctionner, Delta T dépend principalement de plusieurs applicatifs : Le tableau de **bord opérateur** pour visualiser l'état des déclarations de transit, **ROSA** pour le référentiel des opérateurs et des simplifications transit.

#### Présentation

 $\rightarrow$  Les notions NSTI : applicatif autonome, en charge à la fois des mouvements de transit, des rôles des bureaux, des utilisateurs, des agréments, des garanties, des lieux, (...).

 $\rightarrow$  Les nouvelles notions Delta T : applicatif centré sur la gestion du mouvement de transit, interconnecté aux autres applications du système informatique douanier, telles que Rosa, Rita (....).

Delta T apporte de nouvelles fonctionnalités telles que la **déclaration anticipée de transit**, une mise à niveau réglementaire et technique en vue de NCTS phase 5, la possibilité de notifier 24h/24, 7j/7 chez un destinataire agréé (...).

À compter du déploiement de Delta T, les nouvelles fonctionnalités proposées par l'applicatif seront progressivement activées

– pour le mode DTI, dès le lancement de Delta T;

 pour le mode EDI, après la mise en œuvre d'un nouveau langage informatique – le langage XML – par les opérateurs.

Parmi les fonctionnalités dont l'activation est tributaire du mode de connexion des opérateurs, on trouve :

• la déclaration de transit anticipée (IEF15), qui permet le dépôt de la déclaration de placement sous transit jusqu'à 30 jours avant le départ réel des marchandises ;

• la demande de rectification et d'invalidation de la déclaration de transit, qui est dématérialisée dans Delta T.

Les fonctionnalités liées au statut de destinataire agréé transit (autorisation de déchargement, observations à la suite du déchargement) ne seront activées qu'une fois l'intégralité des opérateurs passée au langage XML.

#### La connexion à Delta T

#### **Connexion DTI**

Pour accéder en DTI à Delta T, l'opérateur doit disposer de collaborateurs ayant des comptes ProDouane, d'un administrateur ProDouane ainsi que d'un administrateur de téléservices. Ces derniers peuvent habiliter les comptes prodouanes des collaborateurs de l'entreprise et leur permettre un accès à l'applicatif Delta T (*cf* - zoom gestion utilisateurs DTI).

#### **Connexion EDI**

Pour accéder en EDI à Delta T, l'opérateur a la possibilité de développer une solution EDI propre à son entreprise ou faire le choix d'une solution EDI d'un prestataire de connexion certifiée par le CID.

#### 1 - La gestion du mouvement de transit dans Delta T par l'opérateur

#### 1-1- La création d'une déclaration de transit par l'opérateur (DTI)

Delta T offre deux possibilités pour le dépôt d'une déclaration de transit : la déclaration normale et la déclaration anticipée. La déclaration anticipée peut permettre à l'opérateur de fluidifier ses formalités douanières en inscrivant dans la déclaration à l'avance l'ensemble des données déjà en sa possession avant le départ effectif de ses marchandises sous le régime du transit. Cette nouveauté portée par Delta T est une spécificité française, elle ne sera étendue au niveau de l'Union européenne qu'à compter de l'arrivée de NCTS phase 5, autour de 2023.

#### $\rightarrow$ Phase préalable

L'utilisateur de l'entreprise, disposant d'un compte ProDouane et habilité sur Delta T par l'administrateur téléservice, doit se rendre sur ProDouane.fr, entrer ses identifiants et se connecter à Delta T disponible dans sa liste de téléservices. Avant d'entrer sur Delta T, un écran récapitule les droits liés au compte ProDouane utilisé c'est-à-dire pour quels SIRET d'entreprises l'utilisateur est habilité à déposer des déclarations de transit soit en compte propre soit en représentation.

|                                                                         |                                                                                                    | : Ven. 20 avril 2018 :<br>Ewitter   Webmestre   Assistance |
|-------------------------------------------------------------------------|----------------------------------------------------------------------------------------------------|------------------------------------------------------------|
| Bienvenue dans vot                                                      | e espace sur ProDou@ne  E DECONIEXIO                                                                                                    | 1 ::: Mon compte Douane.gouv.fr                            |
| :: ACCUEIL :: PRÉSENTATION                                              | :: SERVICES DISPONIBLES :: FOIRE AUX QUESTIONS                                                                                                    |                                                            |
| Mes téléservices                                                        | Déclaration de Transit                                                                                                    |                                                            |
| laborie pierre jean<br>Inscrit le : 19/09/2017<br>Connecté à : 17:09:24 | Permet d'effectuer une déclaration de transit.<br>Attention, ce service nécessite que votre navigateur autorise l'ouverture de pop-up. Pour plus d'information veuillez <u>consulter la documentation</u> .                                                        |                                                            |
| Annuaire des services<br>douaniers                                      | :: ENTRER ::                                                                                                    |                                                            |
| DES                                                                     |                                                                                                    |                                                            |
| Deb Sur Pro.Douane                                                      | :: Situation de votre compte ProDouane vis à vis de cet e-service ::                                                                                                    |                                                            |
| NSTI Preprod                                                            | Les niveaux de securite et de habilité de votre compte doivent correspondre a celui retenu pour acceder a cet e-service                                                                                                    |                                                            |
| DEBTMC                                                                  | Habilitation regue Habilitation regue                                                                                                    |                                                            |
| Chiffre du Commerce<br>Extérieur                                        | Agreement Procedure de Transit Informatisé (10000000) de l'opérateur "RENAULT SAS"<br>Agrément "Procédure de Transit Informatisé" (100000008) de l'opérateur "RENAULT SAS"<br>Agrément "Procédure de Transit Informatisé" (1620/1621) de l'opérateur "RENAULT SAS" |                                                            |
| EORI                                                                    | Agreement "Procedure de Transit Informatie" (12345678) de l'opérateur "GIE PSA PEUGEOT CITROEN"                                                                                                    |                                                            |
| Télépaiement CB                                                         |                                                                                                    |                                                            |
| Plastic                                                                 |                                                                                                    |                                                            |

Une fois connecté à Delta T, l'utilisateur voit apparaître plusieurs éléments :

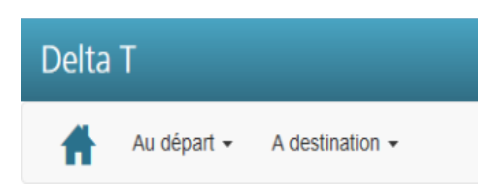

En haut à gauche, un bouton de retour à l'écran d'accueil ainsi que des menus déroulants permettant de réaliser des actions au départ (dépôt de déclaration) et à destination (notification d'arrivée).

Au centre de l'écran, l'utilisateur peut consulter le tableau de bord opérateur. Il référence, au moyen de compteurs spécifiques, l'ensemble des informations mises à la disposition des opérateurs pour le suivi de ses déclarations de transit pour l'établissement concerné (le numéro EORI de l'établissement est consultable en haut à droite de l'écran). Il est composé de 13 lignes, détaillées ci-dessous et de deux colonnes différenciant les opérations au départ et les opérations à destination. Les compteurs se mettent automatiquement à jour à chaque connexion à Delta T.

|                                        | Opérations    |                   |  |  |  |
|----------------------------------------|---------------|-------------------|--|--|--|
|                                        | au départ 🛛 < | à destination 🛛 < |  |  |  |
| Mes brouillons                         | 1             | -                 |  |  |  |
| Mes déclarations en cours              | 5             | 0                 |  |  |  |
| Mes demandes de rectification          | 0             | -                 |  |  |  |
| Mes invalidations                      | 1             | -                 |  |  |  |
| Mes modèles de déclaration             | 1             | -                 |  |  |  |
| Non libérée pour le transit            | 0             | -                 |  |  |  |
| Attente garantie                       | 3             | -                 |  |  |  |
| Garantie invalide                      | 0             | -                 |  |  |  |
| Mes détournements                      | -             | 0                 |  |  |  |
| Avis d'arrivée demandé                 | -             | 0                 |  |  |  |
| Demande d'informations complémentaires | 0             | -                 |  |  |  |
| Autorisation de déchargement           | -             | 0                 |  |  |  |
| Résolution des différences             | 0             | -                 |  |  |  |

« *Mes brouillons* » : il s'agit des déclarations rédigées par l'utilisateur, puis enregistrées comme brouillon. Elles sont invisibles pour les services douaniers et ne constituent pas une déclaration en douane.

« *Mes déclarations en cours* » : il s'agit des déclarations normales (ou anticipées) déposées par l'opérateur. Elles sont visibles par le bureau de douane de départ et ont une valeur juridique.

« *Mes demandes de rectification* » : il s'agit des déclarations pour lesquelles l'opérateur fait une demande de rectification. A ce stade la demande de rectification est réceptionnée par le service qui doit se prononcer (accord ou non).

« *Les invalidations* » : il s'agit des demandes de l'opérateur visant à faire invalider des déclarations de transit. Ces demandes peuvent être acceptées ou non par le service.

« *Mes modèles de déclaration* » : il s'agit des modèles de déclaration enregistrés par l'opérateur pour faciliter le dépôt de déclarations dont les données sont récurrentes.

« *Non libérée pour le transit* » : il s'agit de/des déclarations n'ayant pas obtenu, pour diverses raison, le BAE du bureau de départ transit.

« *Attente garantie* » : il s'agit de déclarations ayant passé les contrôles de recevabilité automatiques ainsi que le ciblage du service mais dont le numéro GRN de la garantie globale déclarée doit être contrôlé par le système soit dans le référentiel français (ROSA) soit dans les référentiels étrangers.

« *Garantie invalide* » : il s'agit des déclarations n'ayant pu obtenir le BAE du bureau de départ suite à un problème lié à la garantie déclarée au moment du dépôt de la déclaration de transit. Il faut généralement alors invalider la déclaration bloquée.

« *Mes détournements* » : il s'agit des déclarations pour lesquelles l'opérateur (dans les faits le transporteur ou le destinataire) a demandé et obtenu un détournement au bureau de destination (c'est-à-dire un bureau réel différent du bureau initialement déclaré sur la déclaration de transit).

« **Avis d'arrivée demandé** » : il s'agit des déclarations pour lesquelles l'opérateur (dans les faits le transporteur ou le destinataire) a demandé un détournement au bureau de destination (c'est-à-dire un bureau réel différent du bureau initialement déclaré sur la déclaration de transit).

« *Demande d'informations complémentaires* » : il s'agit des déclarations qui ont fait l'objet de demandes complémentaires de la part du bureau de départ transit.

« *Autorisation de déchargement* » : il s'agit de déclarations pour lesquelles l'opérateur destinataire agréé a obtenu l'autorisation de décharger ses marchandises suite à la notification d'arrivée à destination.

NB : La fonctionnalité « autorisation de déchargement » sera active seulement milieu- fin 2020, lorsque l'intégralité des opérateurs sera passée au langage XML.

« *Résolution des différences* » : il s'agit de déclarations placées sous contrôle par le bureau de destination, pour lesquelles le bureau de destination a demandé au bureau de départ de résoudre des différences constatées à destination entre les éléments déclarés dans la déclaration de transit et les éléments trouvés lors du contrôle.

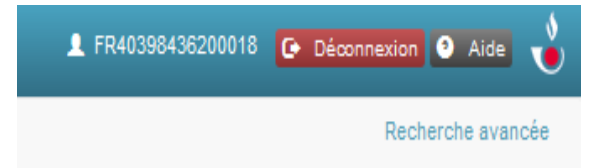

En haut à droite de l'écran est rappelée l'identification de l'établissement connecté (EORI) ainsi que l'accès au bouton de déconnexion et d'aide.

Pour des raisons liées à la sécurité informatique, une déconnexion automatique est prévue après 30 minutes d'inactivité sur l'applicatif.

En bas de l'écran, un bandeau noir permet d'accéder à deux informations : la météo informatique, utile pour d'éventuels lancements de procédures de secours, et la version applicative de Delta T.

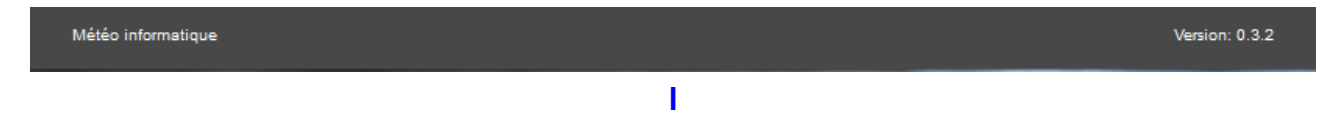

#### 1-2- La déclaration normale (non anticipée)

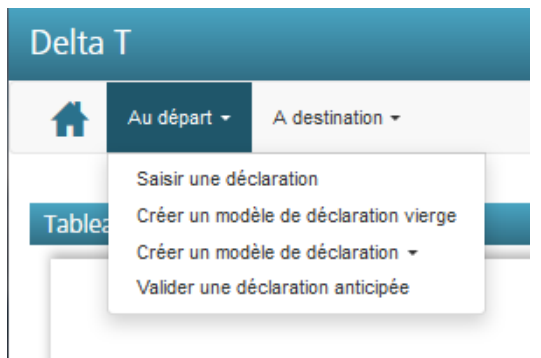

Pour effectuer le dépôt d'une déclaration de transit, l'utilisateur effectue un clic sur l'onglet « Au départ » puis « saisir une déclaration ».

#### Écran 1 : Informations générales

| A partir de *                 | 1 - Déclaration | n vierge              | 1 |
|-------------------------------|-----------------|-----------------------|---|
| Formulaire *                  | Classique       |                       |   |
| Procédure *                   | Normale         | Expéditeur agréé      |   |
| Déclaration<br>anticipée *    | Non             | Oui                   |   |
| Données sûreté-<br>sécurité * | 0 - Transmiss   | ion (ou non) des donn | , |
| Mode de<br>représentation *   | 1 - compte pro  | opre                  | , |
| Numéro<br>d'agrément *        | 45874557 - FI   | R40398436200018       | , |
| LRN *                         | Transit_test_1  |                       |   |

Dans ce premier écran, l'utilisateur a la possibilité :

- de déposer une **déclaration vierge** ou de déposer une déclaration sur la base d'un modèle déjà enregistré. Pour l'heure, il ne peut sélectionner que le formulaire dit « classique ». A terme, un autre formulaire sera présent appelé « jeu de données réduit » pour les opérateurs ferroviaires, maritimes et aériens disposant de cette nouvelle simplification du CDU.

- de choisir s'il agit en **procédure normale**, c'est-à-dire en procédure «bureau » avec présentation des marchandises et du moyen de transport au bureau de douane de départ, ou en procédure « expéditeur agréé » si les marchandises partent directement des locaux d'un expéditeur agréé. Ce choix est important car, par la suite, les informations demandées dans les écrans suivants seront différentes.

- de choisir s'il s'agit du dépôt d'une déclaration anticipée ou non. Dans le cas d'une **déclaration non anticipée,** l'opérateur doit être en mesure de présenter les marchandises et le moyen de transport immédiatement après la validation de la déclaration.

- de choisir si l'opérateur souhaite joindre ou non les données liées à la sûreté/sécurité à l'appui de la déclaration de transit.

- de choisir le mode de **représentation (directe**, **indirecte ou compte propre).** Attention, pour rappel, quel que soit le mode de représentation choisi, en transit l'apporteur de la garantie reste le titulaire du régime.

- de choisir le **numéro d'agrément.** Il s'agit du numéro de la relation PDTI qui matérialise dans ROSA l'autorisation pour l'opérateur, identifié via son numéro EORI, d'utiliser Delta T.

Si l'utilisateur agit en compte propre, il ne pourra agir que sur le numéro d'agrément lié à la PDTI de son établissement. En revanche, s'il agit en représentation, il pourra sélectionner le numéro d'agrément lié à l'opérateur qu'il représente. Afin d'être certain de

Ŧ

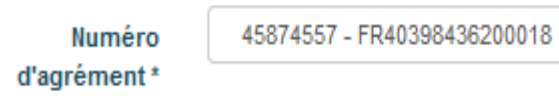

choisir le bon numéro d'agrément, est ajouté le numéro EORI de l'opérateur concerné.

- de déterminer **un LRN**, c'est-à-dire une identification unique de sa déclaration. Cette identification unique est laissée au libre choix de l'opérateur.

#### Écran 2 : saisie des informations générales

| Calcia das informations adadesta-                                             |                                                                   |                                                |                             |
|-------------------------------------------------------------------------------|-------------------------------------------------------------------|------------------------------------------------|-----------------------------|
| saisie des informations générales                                             |                                                                   |                                                |                             |
|                                                                               | Déclaration de transit Acteurs du transit                         | Articles Scellés Garantie                      | Récanitulatif               |
|                                                                               |                                                                   |                                                |                             |
| Le symbole * indique que le champ est obliga                                  | toire                                                             |                                                |                             |
| Opération de transit                                                          |                                                                   |                                                |                             |
| Déclaration sûreté-sécurité                                                   | 0 - Transmission (ou non) des données sans fin de sûreté-sécurité | Numéro d'agrément                              | 45874557 - FR40398436200018 |
| Formulaire                                                                    | Classique                                                         | Procédure                                      | Normale                     |
| LRN - Numéro de référence local                                               | AirFranceN100                                                     | Date de la déclaration                         | 20/04/2018                  |
| Type de déclaration *                                                         | T1 - transit externe *                                            | Lieu de la déclaration *                       | Port d'Ajaccio              |
| Pays d'expédition                                                             | FR                                                                | Pays de destination                            | FR                          |
| Bureau de douane de départ *                                                  | FR000040 - Ajaccio port *                                         | Bureau de douane de destination *              | FR003000 - Nancy bureau *   |
| Date limite de présentation des<br>marchandises au bureau de<br>destination * | 21/04/2018                                                        |                                                |                             |
| Pureaux de deutane de parsage                                                 |                                                                   |                                                |                             |
| Code bureau                                                                   |                                                                   |                                                | Action                      |
|                                                                               |                                                                   |                                                | •                           |
| Moyen de transport                                                            | _                                                                 |                                                |                             |
| Transport par conteneur                                                       |                                                                   |                                                |                             |
| Identité du moyen de transport au<br>départ                                   | 1234-AN-24                                                        | Nationalité du moyen de transport au<br>départ | FR                          |
| Identité du moyen de transport au                                             |                                                                   | Nationalité du moyen de transport au           |                             |
| passage<br>Mode de transport à la frontière                                   | Sélectionner une valeur *                                         | passage<br>Mode de transport intérieur *       | 3 - Transport routier       |
|                                                                               |                                                                   |                                                |                             |
| Lieux                                                                         |                                                                   |                                                |                             |
| Lieu de chargement *                                                          | Parking Bureaux                                                   |                                                |                             |
|                                                                               |                                                                   |                                                |                             |

Cet écran permet de saisir la première partie des données de la déclaration de transit au segment général.

Pour rappel, les données d'une déclaration de transit peuvent être saisies soit au segment général (elles sont alors applicables pour l'ensemble des articles de la déclaration), soit au segment article (applicables seulement pour l'article concerné). Il n'est pas possible de renseigner les données à la fois au segment général et article. Si tel est le cas, des contrôles automatiques feront apparaître des erreurs de saisie à l'utilisateur.

Les **cases à remplir obligatoirement**, sous peine de ne pouvoir passer à l'écran suivant, sont signalées en gras avec un astérisque.

Type de déclaration \*

T1 - transit externe

Attention :

- Les codes pays doivent être indiqués en majuscule (code ISO).

- La date limite de présentation des marchandises doit être postérieure à la date du jour.
- La saisie d'un bureau de passage occasionne parfois des erreurs.

Saisie d'un bureau de passage : il faut cliquer sur le bouton <sup>O</sup> puis dans la liste déroulante, choisir le code Europa du bureau souhaité. Il n'y a pas besoin d'à nouveau cliquer sur le bouton +, sauf à ajouter un nouveau bureau de passage.

#### Cas alternatif 1 : choix de la procédure d'expéditeur agréé

Procédure \* 
Normale
Expéditeur agréé

Dans ce cas, il devient possible de saisir la donnée « code lieu agréé » au moyen d'une liste déroulante issue de la relation TAGE de l'établissement concerné.

| Lieux                   | Sélectionner une valeur                |   |  |  |
|-------------------------|----------------------------------------|---|--|--|
| Lieu de<br>chargement * | 6285718 - STE GENEVIEVE SUR<br>ARGENCE |   |  |  |
| Code lieu agréé         | Sélectionner une valeur                | • |  |  |

Pour rappel, la relation TAGE est la retranscription informatique des autorisations de simplifications douanères liées au transit. Elles sont de trois ordres :

 Expéditeur agréé (ACR) pour expédier de la marchandise sous transit depuis ses locaux, sans passer au bureau de douane ;

N.B : articulation avec l'autorisation d'utilisation de scellés d'un modèle spécial (SSE)

- Destinataire agréé transit (ACE) pour recevoir de la marchandise sous transit depuis ses locaux, sans passer au bureau de douane ;

– Destinataire agréé TIR (ACT) pour recevoir de la marchandise scellée placée sous le régime du transport international routier.

#### Cas alternatif 2 : choix d'inclure les données sûreté/sécurité

Pour joindre les données ENS à l'appui de la déclaration de transit, il convient, tout d'abord, dans l'écran 1 « création d'une déclaration », de choisir de déposer une déclaration anticipée. En effet, cette condition préalable est nécessaire pour respecter les délais de transmission de l'ENS. Cette condition n'est pas nécessaire si les données concernent un EXS.

Déclaration 
 Non 
 Oui
 anticipée \*

Suite à ce choix, les données relatives à la sûreté/sécurité sont directement inclues dans l'écran 2 de saisie des informations générales.

#### Opération de transit

| Déclaration sûreté-<br>sécurité                       | 1 - Transmission des données<br>valant ENS | Numéro<br>d'agrément                           | 45874557 - FR40398436200018 |
|-------------------------------------------------------|--------------------------------------------|------------------------------------------------|-----------------------------|
| Formulaire                                            | Classique                                  | Procédure                                      | Normale                     |
| LRN - Numéro de<br>référence local                    | Transit_test_7                             | Date de la<br>déclaration                      | 11/05/2018                  |
| Type de<br>déclaration *                              | Sélectionner une valeur                    | Lieu de la<br>déclaration *                    |                             |
| Pays d'expédition                                     |                                            | Pays de destination                            |                             |
| Bureau de<br>douane de<br>départ *                    | Sélectionner une valeur                    | Bureau de<br>douane de<br>destination *        | Sélectionner une valeur     |
| Date limite de<br>présentation<br>des<br>marchandises | <b>ii</b>                                  | Date prévisionnelle<br>de départ en<br>transit | <b>iii</b>                  |
| au bureau de<br>destination *                         |                                            | Indicateur de<br>circonstance                  |                             |
| Nº de référence<br>unique de l'envoi                  |                                            | spécifique                                     |                             |

#### Bureaux de douane de passage

| Code bureau               | Date d'arrivée prévue au<br>passage | Horaire d'arrivée<br>prévue au passage | Actio | 0 |
|---------------------------|-------------------------------------|----------------------------------------|-------|---|
| Sélectionner une valeur 🔹 |                                     |                                        | Û     |   |

#### Moyen de transport

| Transport par<br>conteneur<br>Identité du moyen<br>de transport au<br>départ<br>Identité du moyen<br>de transport au<br>passage<br>Mode de transport | Sélectionner une valeur | Nationalité du<br>moyen de transport<br>au départ<br>Nationalité du<br>moyen de transport<br>au passage<br>Mode de<br>transport | Sélectionner une valeur |          |
|----------------------------------------------------------------------------------------------------|-------------------------|----------------------------------------------------------------------------------------------------|-------------------------|----------|
| à la frontière<br>Numéro du<br>document de<br>transport<br>Numéro de<br>référence du<br>transport                                                    |                         | intérieur *<br>Mode de paiement<br>des frais de<br>transport                                                                    | Sélectionner une valeur | T        |
| Pays de l'itinéraire                                                                                                    |                         | Action                                                                                                    |                         | <b>.</b> |

| Lieux                                     |  |      |  |         |   |   |         |         |   | _ •       |
|-------------------------------------------|--|------|--|---------|---|---|---------|---------|---|-----------|
| Lieu de<br>chargement *<br>Lieu non agréé |  | <br> |  | <br>    |   |   |         |         |   |           |
| Lieu de<br>déchargement                   |  |      |  |         |   |   |         |         |   |           |
|                                           |  |      |  | Suivant | > | H | Stocker | Effacer | Î | Supprimer |

#### Écran 3 : saisie des acteurs de la déclaration

| Saisie des acteurs de la déclaration          |                                           |                           |                                       |
|-----------------------------------------------|-------------------------------------------|---------------------------|---------------------------------------|
|                                               | Déclaration de transit Acteurs du transit | Articles Scellés Garantie | Récapitulatif                         |
| Le symbole * indique que le champ est obligat | toire                                     |                           |                                       |
| Opérateur principal obligé                    |                                           | Représentant              |                                       |
| Numéro EORI                                   | FR40398436200018                          | Numéro EORI               | FR40398436200018                      |
| Nom                                           | ANDRIEU PIERRE JOSEPH JEAN                | Nom                       | ANDRIEU PIERRE JOSEPH JEAN            |
| Rue et N°                                     | A ORLHAGUET                               | Rue et N°                 | A ORLHAGUET                           |
| Code postal                                   | 12420                                     | Code postal               | 12420                                 |
| Ville                                         | STE GENEVIEVE SUR ARGENCE                 | Ville                     | STE GENEVIEVE SUR ARGENCE             |
| Pays                                          | FR                                        | Pays                      | FR                                    |
|                                               |                                           | Mode de représentation    | 1 - compte propre                     |
| Opérateur expéditeur                          |                                           | Opérateur destinataire    |                                       |
| Numéro EORI                                   |                                           | Numéro EORI               |                                       |
| Nom                                           | Chez Norman                               | Nom                       | Expologistique                        |
| Rue et N°                                     | Du chemin vert                            | Rue et N°                 | 89 rue des oliviers                   |
| Code postal                                   | 20000                                     | Code postal               | 54000                                 |
| Ville                                         | Bastia                                    | Ville                     | Nancy                                 |
| Pays                                          | FR                                        | Pays                      | FR                                    |
|                                               |                                           |                           |                                       |
|                                               |                                           |                           | Précédent Suivant > H Stocker Effacer |

Cet écran permet la saisie des informations relatives aux acteurs de la déclaration de transit. Attention, cet écran permet la saisie des acteurs de la déclaration au segment général (pour l'ensemble des articles). Si les acteurs sont différents en fonction des articles, alors les informations relatives à l'opérateur expéditeur/destinataire sont uniquement à renseigner au segment article.

**Pour l'opérateur titulaire du régime** (ex-principal obligé<sup>1</sup>) ainsi que pour le représentant, il est possible d'entrer seulement le numéro EORI de l'opérateur concerné, les informations suivantes seront redescendues de ROSA.

**Pour l'opérateur expéditeur/destinataire**, il est possible de ne pas renseigner le numéro EORI, à condition que les autres champs soient correctement saisis.

Les codes pays doivent être saisis en majuscule.

NB : il est normal, lorsque l'utilisateur a choisi dans l'écran 1 « compte propre », que les données du représentant soient identiques à celle de l'opérateur titulaire du régime (exprincipal obligé).

<sup>1</sup> Développée dès le début 2015, l'application Delta T reprend encore la dénomination « Principal obligé ». A terme, une évolution en cours permettra d'inclure dans les écrans le libellé « titulaire du régime ».

#### Écran 4 : saisie d'un article de la déclaration

Après les éléments généraux de la déclaration, cet onglet permet de renseigner les informations les plus précises relatives aux articles. Attention, les éléments renseignés au segment article ne doivent pas être en contradiction avec ceux renseignés au segment général. En cas d'incohérence, le système affichera des « erreurs » en rouge en haut de l'écran avec une description sommaire des erreurs relevées.

A noter, il est possible de renseigner jusqu'à 999 articles pour une même déclaration de transit.

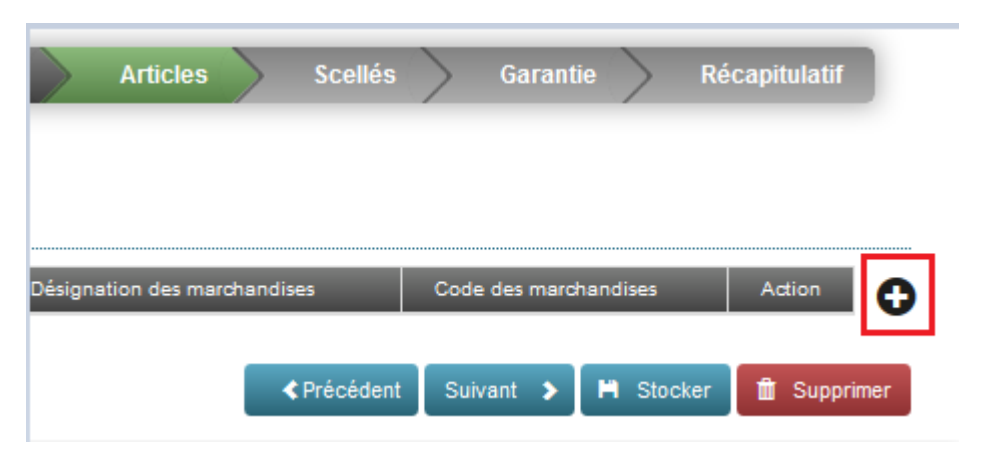

L'écran de saisie d'un article se décompose en 4 phases :

• La saisie des caractéristiques de l'article : si, au segment général, a été renseigné que la déclaration contenait à la fois des marchandises sous T1 et T2 (choix du « T- »), alors il convient de renseigner « type de déclaration » au segment article. Seuls les champs « masse brute » et « désignation des marchandises » sont obligatoires.

• La saisie des informations relatives au colis : attention, en fonction du type de colis choisi, les règles relatives au renseignement des marques/numéro de colis ainsi que nombre d'unités/colis diffèrent. En cas d'erreur, un bandeau explicatif permet à l'utilisateur de corriger sa déclaration.

• La saisie des références administratives antérieures : pas de difficultés particulières.

• La saisie des documents/certificats Produits : pas de difficultés particulières.

• La saisie des mentions spéciales : il existe trois mentions spéciales, d'une part, la mention 20100 pour l'exportation d'un pays AELE soumise à des restrictions/ou exportation de l'Union soumise à des restrictions ; d'autre part, la mention 20200 exportation d'un pays AELE soumise à des droits de douane/ou exportation de l'Union soumise à des droits de douane ; enfin, la mention 20300 pour l'exportation.

|                                                                                                    | claration de transit     | Acteurs du transit                                                                                                    | Articles                                  | Scellés G             | arantie Récapitulatif |                                      |
|----------------------------------------------------------------------------------------------------|--------------------------|----------------------------------------------------------------------------------------------------|-------------------------------------------|-----------------------|-----------------------|--------------------------------------|
| ibole ^ Indique que le champ est (                                                                                                    | obligatoire              |                                                                                                    |                                           |                       |                       |                                      |
| ctéristiques de l'artic                                                                                                    | e                        |                                                                                                    |                                           |                       |                       |                                      |
| Numéro d'article *                                                                                                    | 1                        |                                                                                                    |                                           | Type de déclaration   | T1 - transit externe  |                                      |
| Pays d'expédition                                                                                                    |                          |                                                                                                    | ]                                         | Pays de destination   |                       |                                      |
| Code des marchandises                                                                                                    | 09019090 - Succédanés du | café contenant du café *                                                                                                 | ]                                         | -,-                   |                       |                                      |
| Masse brute (kg) *                                                                                                    | 19                       |                                                                                                    | ]                                         |                       | 15                    |                                      |
| Désignation des                                                                                                    | Additifs cafélnes x 12   |                                                                                                    |                                           | Masse nette (kg)      | 2 000                 |                                      |
|                                                                                                    |                          |                                                                                                    |                                           | Valeur facture en €   | 100                   |                                      |
|                                                                                                    |                          |                                                                                                    |                                           |                       |                       |                                      |
| lis                                                                                                    |                          |                                                                                                    |                                           |                       |                       |                                      |
| ture des colls                                                                                                    |                          | Marque et numéro de colls                                                                                                | Nombr                                     | e d'unités            | Nombre de collis      | Action                               |
| 1F - Conteneur souple                                                                                                    | -                        | Xp colls                                                                                                    |                                           |                       | 1                     | u u                                  |
|                                                                                                    |                          |                                                                                                    |                                           |                       |                       |                                      |
| férences administrativ                                                                                                    | les antérieures          |                                                                                                    |                                           |                       |                       |                                      |
|                                                                                                    |                          |                                                                                                    |                                           |                       |                       |                                      |
| pe du document précédent                                                                                                    |                          | Référence du document préc                                                                                               | édent                                     | Informati             | ons additionnelles    | Action                               |
| pe du document précédent<br>355 - Entry summary declaration                                                                                                    |                          | Référence du document préc                                                                                               | édent                                     |                       | ons additionnelles    | Action                               |
| pe diu document précédent<br>365 - Entry summary declaration                                                                                                    |                          | Référence du document préc                                                                                               | édent                                     |                       | ons additionnelles    | Action                               |
| pe du document précédent<br>355 - Entry summary declaration<br>cuments / Certificats                                                                                                    | Produits                 | Référence du document préc                                                                                               | édent                                     |                       | ors additionnelles    | Action                               |
| pe du document précédent<br>365 - Entry summary declaration<br>cuments / Certificats<br>pe du document/certificat produit                                                                           | Produits                 | Référence du document prés<br>FR8263512241225<br>Référence du document/cert                                              | édent<br>ficat produit                    | Informati             | ons additionnelles    | Action                               |
| pe du document précédent<br>355 - Entry summary declaration<br>cuments / Certificats<br>pe du document/certificat produit<br>380 - Pacture commerciale                                              | Produits                 | Référence du document préc<br>PR8263512241225<br>Référence du document/cert<br>380                                       | édent<br>ficat produit                    | Informati             | ors additionnelles    | Action                               |
| pe du document précédent<br>365 - Entry summary declaration<br>cuments / Certificats<br>pe du document/certificat produit<br>380 - Facture commerciale                                              | Produits                 | Référence du document préc<br>FR8263512241225<br>Référence du document/cert<br>380                                       | édent<br>ficat produit                    | Information Cool      | ons additionnelles    | Action                               |
| ee du document précédent<br>355 - Entry summary declaration<br>cuments / Certificats<br>du document/certificat produit<br>380 - Facture commerciale<br>entions spéciales                            | Produits                 | Référence du document préc<br>PR8263512241225<br>Référence du document/cert<br>380                                       | édent<br>ficat produit                    |                       | ors additionnelles    | Action<br>Action<br>Action<br>Action |
| e du document précésent<br>355 - Entry summary declaration<br>cuments / Certificats<br>pe du document/certificat produit<br>380 - Pacture commerciale<br>entions spéciales<br>de mentions spéciales | Produits                 | Référence du document préc     FR8263512241225      Référence du document/cert     380  epuils IUE     Exportation depui | édent<br>ficet produit<br>s un pays tiers | Informations addition | ons additionnelles    | Action Action Action Action Action   |

*NB* : il est possible de déposer une déclaration sans renseigner toutes les rubriques, attention alors à ne pas cliquer sur le bouton <sup>①</sup> car, dans ce cas, le système demandera à ce que la rubrique soit obligatoirement saisie.

Une fois l'article correctement saisi et validé, un bandeau vert apparaît en haut de l'écran indiquant la prise en compte du dépôt de l'article.

| Delta T          |                        |                  |                                   | <b>⊥</b> FR40         | 0398436200018 🕞 Déconnexion 🧿 Aide 👌 |
|------------------|------------------------|------------------|-----------------------------------|-----------------------|--------------------------------------|
| Au dépa          | art • A destination •  |                  |                                   |                       | Recherche avancée                    |
| L'article a bien | ı été ajouté.          |                  |                                   |                       |                                      |
| Saisie des artic | cles de la déclaration |                  |                                   |                       |                                      |
| Articles         |                        |                  |                                   |                       |                                      |
| Numéro           | Masse brute (kg)       | Masse nette (kg) | Désignation des marchandises      | Code des marchandises | Action                               |
| 1                | 19                     | 16               | Additifs caféines x 12            | 09019090              | ÷ /                                  |
| 2                | 2 301                  | 1 000            | Noix (nature, provenance AF) x 12 | 08011100              | ± /                                  |
|                  |                        |                  |                                   | ♦ Précédent           | Suivant 🗲 🗎 Stocker 🔒 Supprimer      |

#### Écran 5 : saisie des scellés

|                                                   | Déclaration de transit Acteurs du tra | ansit Articles Scellés Garantie       | Récapitulatif |
|---------------------------------------------------|---------------------------------------|---------------------------------------|---------------|
| Le symbole * indique que le champ est obligatoire |                                       |                                       |               |
| Scellés                                           |                                       |                                       |               |
|                                                   | Nature des scellés *                  | Sélectionner une valeur               | *             |
|                                                   |                                       |                                       |               |
|                                                   |                                       | Sélectionner une valeur               | ent Suivant 🗲 |
|                                                   |                                       | 1 - demande de scellés douaniers      |               |
|                                                   |                                       | 2 - demande de dispense de scellement |               |
|                                                   |                                       | 3 - utilisation de scellés spéciaux   |               |

L'écran de saisie des scellés est très important. Pour rappel, l'utilisateur a trois possibilités :

• effectuer une demande de scellés douaniers : il s'agit principalement d'une opération de transit nominale, c'est-à-dire hors simplification d'expéditeur agréé. Dans ce cadre, le moyen de transport et ses marchandises sont présentés au bureau de douane de départ, indiqué au segment général, pour être scellés par le service au moyen d'un scellé douane.

• Effectuer une demande de dispense de scellement : il s'agit de la pratique la plus courante en France du fait de l'existence de nombreux opérateurs considérés comme fiables, utilisant depuis plusieurs années le transit. Dans ce cas, l'opérateur devra se présenter au bureau de départ, et, si la demande est acceptée par le service, il n'y aura pas de scellement douanier du moyen de transport.

• Indiquer l'utilisation de scellés spéciaux : il s'agit du cas où le titulaire du régime dispose d'une autorisation d'expéditeur agréé et d'utilisation de scellés spéciaux, c'est-àdire de scellés commerciaux agréés remplaçant le traditionnel scellé douanier. *NB : lorsqu'une déclaration de type TIR est sollicitée au segment général, l'utilisateur est contraint de faire une demande de scellés douaniers.* 

#### Écran 6 : saisie de la garantie

A ce stade, il est demandé à l'utilisateur de renseigner les informations relatives à la garantie que le titulaire du régime souhaite mettre en place pour couvrir les droits et taxes susceptibles de naître au cours de l'opération de transit. Plusieurs choix de type de garantie sont offerts au titulaire du régime, en fonction des autorisations dont il dispose :

• **Garantie de type 0 – dispense de garantie** : il s'agit du cas où le titulaire du régime est titulaire d'une autorisation dite de dispense de garantie. En réalité, une dispense de garantie signifie plus précisément être dispensé de cautionnement. Dans les faits, ce titulaire, du fait de son autorisation de dispense, n'a plus à s'appuyer sur un

organisme de caution (banque ou assurance) pour utiliser sa garantie globale. En cas de difficulté, il devra faire face financièrement directement sur ses fonds propres. Par conséquent, bien qu'il dispose d'une dispense, il conserve un numéro de garantie (GRN) et agit dans la limite d'un montant de référence fixé auprès de son PGP dans le cadre de son autorisation de dispense.

• **Garantie de type 1 – garantie globale** : il s'agit du cas où le titulaire du régime est titulaire d'une autorisation de garantie globale. Cette autorisation lui permet d'effectuer plusieurs opérations de transit sur la base d'une même garantie, identifiée par un numéro unique (GRN), dans la limite d'un montant de référence fixé par son PGP dans le cadre de son autorisation. À noter qu'il n'y a plus d'existence des garanties globales spécifiques aux marchandises dites sensibles.

• **Garantie de type 2 – garantie isolée par caution** : il s'agit du cas où le titulaire du régime est titulaire d'une autorisation de garantie isolée par caution. Concrètement, le titulaire du régime dispose d'une garantie, identifiée par un numéro unique (GRN) pouvant couvrir une seule opération de transit dans la limite du montant garanti.

• **Garantie de type 3 – garantie isolée en espèce** : il s'agit du cas où le titulaire du régime souhaite mettre en place une garantie couvrant un seul mouvement de transit au moyen d'un dépôt d'argent auprès du bureau de douane de départ. Cette garantie fiduciaire lui sera restituée à l'apurement du mouvement par le bureau de départ.

• Garantie de type 4 - isolée par titres : non utilisable, pour l'heure, en France.

• Garantie de type 6 – dispense de garantie au titre de l'article 95 : il s'agit des cas de dispense prévus actuellement à l'article 89-8 du CDU (installations transports fixes...).

• Garantie de type 8 : dispense de garantie pour les organismes publics : il s'agit des cas de dispense prévus actuellement à l'article 89-7 du CDU.

#### Écran 7 : récapitulatif et validation

Le dernier écran du dépôt de la déclaration permet de visualiser l'ensemble des informations relatives à la déclaration. Celles-ci sont accessibles en dépliant les rubriques en cliquant sur chacune d'elles.

L'utilisateur a plusieurs possibilités :

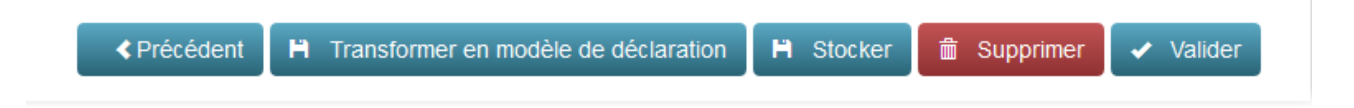

- cliquer sur « précédent » : pour modifier des données de la déclaration de transit ;

- cliquer sur « **transformer en modèle de déclaration** » : la déclaration sera enregistrée comme modèle de déclaration et sera disponible dans la liste déroulante de l'écran 1 de saisie d'une déclaration de transit ;

- cliquer sur « **stocker** » : la déclaration sera stockée dans les brouillons de déclaration de l'opérateur. Ces brouillons sont consultables via le tableau de bord de l'opérateur ;

- cliquer sur « **supprimer** » : la déclaration sera supprimée, il sera impossible de la réutiliser ;

- cliquer sur « **valider** » : attention cette validation engage le titulaire du régime. Suite à la validation, la déclaration prend une valeur juridique. Sauf incident technique, la déclaration obtient instantanément un numéro d'identification unique « MRN » qui vient se substituer à l'identifiant unique opérateur (LRN).

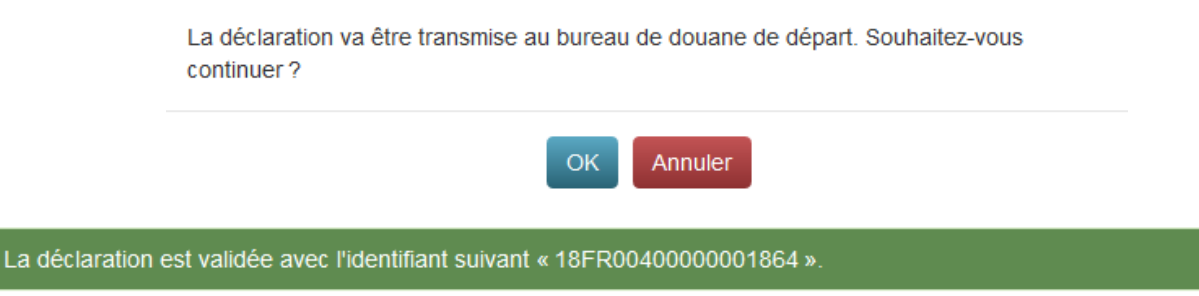

Après la validation, l'opérateur n'a plus prise sur la déclaration et doit patienter pour que les traitements informatiques, et éventuellement humains soient réalisés par le bureau de départ transit.

Il peut cependant consulter l'état de sa déclaration via son tableau de bord, généralement dans « Mes déclarations en cours »

|                   |                | Filtre é                              | tat déclaration :            | Tous                                        | Etat final                          | Déclaration    | en cours         |                            |                            |                               |            |                                                                     |          |
|-------------------|----------------|---------------------------------------|------------------------------|---------------------------------------------|-------------------------------------|----------------|------------------|----------------------------|----------------------------|-------------------------------|------------|---------------------------------------------------------------------|----------|
| ≜ MRN <b>≺</b>    | LRN 🖣          | Date octroi<br>mainlevée<br>au départ | État de la  ≮<br>déclaration | Date et heure<br>du<br>changement<br>d'état | Principal ◀<br>obligé               | Expéditeur <   | 🔷 Destinataire 🔌 | Bureau de ≮<br>départ      | Bureau(x)<br>de<br>passage | Bureau de     destination     | Articles 🔇 | Date limite de<br>présentation des<br>marchandises à<br>destination | Action 🔇 |
| 18FR0040000001864 | Transit_test_0 |                                       | Validée MRN                  | 15/05/2018 13:49                            | ANDRIEU<br>PIERRE<br>JOSEPH<br>JEAN | Chez<br>Norman | Expologistique   | FR000040 -<br>Ajaccio port |                            | FR003000 -<br>Nancy<br>bureau | =          | 16/05/2018                                                          | ۲        |

Les seules actions pouvant être réalisées par l'opérateur à ce stade sont les suivantes :

- **Créer un modèle de déclaration** : le système fera une copie de la déclaration afin de le stocker comme modèle pour le dépôt d'une future déclaration de transit ;

- **Effectuer une demande de rectification :** si l'opérateur s'aperçoit d'une erreur sur sa déclaration, il a la possibilité de demander, de manière totalement informatisée, la rectification au service des douanes du bureau de départ.

- **Effectuer une demande d'invalidation :** si l'opérateur souhaite retirer sa déclaration de transit, par exemple en cas d'un doublon, il a la possibilité de demander, de manière totalement informatisée, l'invalidation auprès du bureau de départ.

| Au départ -                                        | A destination +                                                                                |                           |                                | Recherche avancée                                                                    |
|----------------------------------------------------|------------------------------------------------------------------------------------------------|---------------------------|--------------------------------|--------------------------------------------------------------------------------------|
| Consultation de la d                               | léclaration                                                                                    |                           | Tout ouvrir                    | Mes fonctionnalités<br>Créer un modèle de déclaration                                |
| Opération de<br>Déclaration<br>sûreté-<br>sécurité | e <b>transit</b><br>0 - Transmission<br>(ou non) des<br>données sans fin<br>de sûreté-sécurité | Numéro<br>d'agrément      | 45874557 -<br>FR40398436200018 | Effectuer une demande de<br>rectification<br>Effectuer une demande<br>d'invalidation |
| Formulaire                                         | Classique                                                                                      | Procédure                 | Normale                        |                                                                                      |
| LRN -<br>Numéro de<br>référence<br>local           | Transit_test_0                                                                                 | Date de la<br>déclaration | 15/05/2018                     |                                                                                      |
| MRN -<br>Numéro de<br>référence du<br>mouvement    | 18FR0040000001864                                                                              |                           |                                |                                                                                      |

#### 1-3- La demande de rectification

L'utilisateur a la possibilité de rectifier une ou plusieurs énonciations de la déclaration de transit après l'obtention du MRN. Attention, la rectification ne peut pas porter sur des marchandises autres que celles qui ont été initialement déclarées. Concrètement, il ne sera donc pas possible d'ajouter de nouveaux articles dans la déclaration de transit à l'occasion d'une demande de rectification.

Pour information, cette demande de rectification ne pourra pas être autorisée si la déclaration est déjà sous contrôle ou a déjà obtenu le BAE transit.

| Saisie d'une demande d             | e rectification de la déclaration                                         |                                      |                             |
|------------------------------------|---------------------------------------------------------------------------|--------------------------------------|-----------------------------|
| Le symbole * indique que           | le champ est obligatoire                                                  |                                      | Tout oursie                 |
| Informations sur l                 | a demande de rectification de la                                          | déclaration                          |                             |
|                                    | Motif *                                                                   |                                      |                             |
|                                    | Justification<br>réglementaire                                            | Article 173 CDU                      |                             |
|                                    | Commentaire                                                               |                                      |                             |
| Opération de tran                  | sit                                                                       |                                      |                             |
| Déclaration sûreté-<br>sécurité    | Oui 0 - Transmission (ou no<br>données sans fin de sůr<br>sécurité<br>Non | n) des Numéro d'agrément<br>eté-     | 45874557 - FR40398436200018 |
| Formulaire                         | Classique                                                                 | Procédure                            | Normale                     |
| LRN - Numéro de<br>référence local | Transit_test_0                                                            | Date de la<br>déclaration            | 15/05/2018                  |
| MRN                                | 18FR0040000001864                                                         |                                      |                             |
| Type de déclaration                | T1 transit externe                                                        | Lieu de la<br>déclaration *          | Port d'Ajaccio              |
|                                    |                                                                           | aconstator.                          | Port d'Ajaccio              |
| Pays d'expédition                  | FR                                                                        | Pays de destination                  | FR                          |
|                                    | FR                                                                        |                                      | FR                          |
| Bureau de douane de                | FR000040 - Ajaccio port                                                   | Bureau de douane<br>de destination * | FR003000 - Nancy bureau *   |
|                                    |                                                                           |                                      | FR003000 - Nancy bureau     |
| Date limite de                     | 16/05/2018                                                                |                                      |                             |
| marchandises au                    | 16/05/2018                                                                |                                      |                             |
| bureau de<br>destination *         |                                                                           |                                      |                             |
| Nº de référence                    |                                                                           | Indicateur de                        |                             |
| unique de l'envoi                  |                                                                           | circonstance<br>spécifique           |                             |
|                                    |                                                                           | specifique                           |                             |

Suite au clic sur la demande de rectification, un écran apparaît, il se décompose en deux parties. En haut, doit être obligatoirement écrit le motif de la demande de rectification, en bas, l'utilisateur retrouve le récapitulatif complet de la déclaration de transit antérieurement déposée.

La plupart des données de la déclaration sont alors modifiables. A titre d'exemple, il est possible de modifier la date limite de présentation des marchandises au bureau de destination.

| Avant                                                                               |                            | Après                                                                                  |   |
|-------------------------------------------------------------------------------------|----------------------------|----------------------------------------------------------------------------------------|---|
| Date limite de<br>présentation des<br>marchandises au<br>bureau de<br>destination * | ■ 16/05/2018<br>16/05/2018 | Date limite de<br>présentation<br>des<br>marchandises<br>au bureau de<br>destination * | * |

Lorsqu'une donnée est modifiée, deux boutons apparaissent : à gauche une infobulle vient indiquer que la donnée a été modifiée par l'utilisateur, à droite une flèche orientée à gauche permet à l'utilisateur d'annuler la rectification qu'il vient de réaliser. Il suffit ensuite à l'utilisateur de soumettre ou annuler sa demande de rectification.

|                                                    | Soumettre X Annuler  |                                           |
|----------------------------------------------------|----------------------|-------------------------------------------|
| Delta T                                            | L FR403984           | 136200018 🕞 Déconnexion 💿 Aide 👈          |
| Au départ - A destination -                        |                      | Recherche avancée                         |
| La demande de rectification a bien été transmise a | au bureau de départ. | Mes fonctionnalités                       |
| Consultation de la déclaration                     |                      | Créer un modèle de déclaration            |
| Opération de transit                               | Tout ouvrir          | Visualiser la demande de<br>rectification |

Suite à cette transmission, l'utilisateur peut « visualiser la demande de rectification ». Les rectifications apparaissent en orange.

|                                           | Déclaration sûreté-<br>sécurité                                                      | Transmission (ou non) des données sans fin<br>de sûreté-sécurité |
|-------------------------------------------|--------------------------------------------------------------------------------------|------------------------------------------------------------------|
| Mes fonctionnalités                       | Formulaire                                                                           | Classique                                                        |
| Créer un modèle de déclaration            | LRN - Numéro de<br>référence local                                                   | Transit_test_0                                                   |
| Visualiser la demande de<br>rectification | MRN - Numéro de<br>référence du<br>mouvement                                         | 18FR0040000001864                                                |
|                                           | Type de<br>déclaration                                                               | Τ1                                                               |
|                                           | Pays d'expédition                                                                    | FR                                                               |
|                                           | Bureau de douane<br>de départ                                                        | FR000040 - Ajaccio port                                          |
|                                           | Date limite de<br>présentation<br>des<br>marchandises<br>au bureau de<br>destination | <del>18/05/2018</del> 17/05/2018                                 |
|                                           | Nº de référence<br>unique de l'envoi                                                 |                                                                  |

#### 1-4- La demande d'invalidation

D'une manière similaire, l'utilisateur a la possibilité d'effectuer une demande d'invalidation. A ce stade, la déclaration n'ayant pas encore obtenu le BAE, la justification réglementaire pour une telle demande est « article 174 du Code des douanes de l'Union – invalidation avant BAE ».

| Saisie d'une demande d'invalidation de la déclaration  |                                            |                     |
|--------------------------------------------------------|--------------------------------------------|---------------------|
| Le symbole * indique que le champ est obligatoire      |                                            |                     |
| Informations sur la demande d'invalidation de la décla | ration                                     |                     |
| Motif *                                                |                                            |                     |
| Justification<br>réglementaire *                       | 1 - Article 174 CDU - invalidation avant * |                     |
| Commentaire                                            |                                            |                     |
|                                                        |                                            | Soumettre X Annuler |

Dans des cas exceptionnels, qui devront être particulièrement attentivement étudiés, repris à l'article 148 des actes délégués (Règlement délégué (UE) 2015/2446), l'opérateur pourra effectuer une demande d'invalidation après BAE.

#### Visualisation des demandes de rectification/invalidation

Dans les deux cas, une fois la demande effectuée, l'opérateur doit patienter jusqu'à ce que le bureau de départ réponde à la demande d'invalidation. Les demandes pourront être visualisées dans le tableau de bord opérateur.

|                                           | Opérations  |                 |  |  |  |
|-------------------------------------------|-------------|-----------------|--|--|--|
|                                           | au départ 🔇 | à destination 🔇 |  |  |  |
| Mes brouillons                            | 16          | -               |  |  |  |
| Mes déclarations en cours                 | 11          | 0               |  |  |  |
| Mes demandes de rectification             | 1           | -               |  |  |  |
| Mes invalidations                         | 1           | -               |  |  |  |
| Mes modèles de déclaration                | 2           | -               |  |  |  |
| Non libérée pour le transit               | 0           | -               |  |  |  |
| Attente garantie                          | 4           | -               |  |  |  |
| Garantie invalide                         | 0           | -               |  |  |  |
| Mes détournements                         | -           | 0               |  |  |  |
| Avis d'arrivée demandé                    | -           | 0               |  |  |  |
| Demande d'informations<br>complémentaires | 0           |                 |  |  |  |
| Autorisation de déchargement              | -           | 0               |  |  |  |
| Résolution des différences                | 0           | -               |  |  |  |

| Résultats de la re | echerche              |                                           |                 |                                     |                  |                                 |               |                       |                              |                         |                                                                   |            |                                                                                            |               |
|--------------------|-----------------------|-------------------------------------------|-----------------|-------------------------------------|------------------|---------------------------------|---------------|-----------------------|------------------------------|-------------------------|-------------------------------------------------------------------|------------|--------------------------------------------------------------------------------------------|---------------|
| 2 résultats        |                       |                                           |                 |                                     |                  |                                 |               |                       |                              |                         |                                                                   |            |                                                                                            |               |
| ¢ MRN ↔            | ¢ ‡ LRN <             | Date de la<br>demande de<br>rectification | Rectification < | État simplifié de<br>la déclaration | Changement       | <                               | 🗧 🖨 Expéd     | Reur < 🖨 Destinataire | ♦ Bureau de                  | Bureau(x)<br>de passage | Bureau de destination                                             | < Articles | <ul> <li>Date limite de<br/>présentation des<br/>marchandises à<br/>destination</li> </ul> | <<br>Action < |
| 18FR0040000000182  | test RP<br>garantie 3 | 18/04/2018                                | En cours        | Demande de<br>rectification         | 18/04/2018 16:25 | AIR AUSTRAL                     |               |                       | FR000040 -<br>Ajaccio port   |                         | FR002300 - Le<br>Havre Port<br>bureau                             |            | 19/04/2018                                                                                 | ۲             |
| 18FR0040000001864  | Transit_test_0        | 15/05/2018                                | En cours        | Demande de<br>rectification         | 15/05/2018 14:35 | ANDREU<br>PIERRE<br>JOSEPH JEAN | Chez<br>Norma | Expologistique        | e FR000040 -<br>Ajaccio port |                         | FR003000 -<br>Nancy bureau                                        | ≣          | 16/05/2018                                                                                 | ۲             |
|                    |                       |                                           |                 |                                     |                  | < Première <                    | 1 >           | Dernière 🕽            |                              |                         |                                                                   |            |                                                                                            |               |
|                    | Circuit noir          |                                           |                 |                                     |                  |                                 |               | 9                     |                              |                         | Ajaccio port (De                                                  | da 7)      |                                                                                            |               |
|                    | Circuit rouge         |                                           |                 |                                     |                  |                                 |               | -                     |                              |                         | Bordeaux merignac bureau (Deita 7)  Le Have Port bureau (Deita 7) |            |                                                                                            |               |
|                    | Sous controle a       | nticipé                                   |                 |                                     |                  |                                 |               |                       | -                            |                         |                                                                   |            |                                                                                            |               |
|                    | Sous Contrôle         |                                           |                 |                                     |                  |                                 |               | 4                     |                              |                         |                                                                   |            |                                                                                            |               |
| Г                  | Demandes de re        | otification                               |                 |                                     |                  |                                 |               | 2                     |                              |                         |                                                                   | Mettre à j | jour                                                                                       |               |
|                    | Demandes d'inv        | alidation                                 |                 |                                     |                  |                                 |               | -                     |                              |                         |                                                                   |            |                                                                                            |               |
|                    | DeltaT                |                                           | Dem             | iêre mise ê jour.                   | 1505/2018 17.53  | 0 Q ,                           | <i>8</i> - 1  |                       |                              |                         |                                                                   |            |                                                                                            |               |
|                    | Compteurs             |                                           |                 | Départ                              | Passage          | Destination                     | n é           |                       |                              |                         |                                                                   |            |                                                                                            |               |
|                    | Observations au       | déchargement                              |                 | ×                                   |                  |                                 |               |                       |                              |                         |                                                                   |            |                                                                                            |               |
|                    | Résolution des        | différences                               |                 | 1                                   |                  | 3                               | ÷             |                       |                              |                         |                                                                   |            |                                                                                            |               |
|                    | Détournements         |                                           |                 | •                                   | 1                |                                 |               |                       |                              |                         |                                                                   |            |                                                                                            |               |
|                    | Informations sur      | une déclaration                           |                 | -                                   | -                |                                 |               |                       |                              |                         |                                                                   |            |                                                                                            |               |
|                    | Attente garantie      |                                           |                 | •                                   | -                |                                 |               |                       |                              |                         |                                                                   |            |                                                                                            |               |
|                    | Informations sur      | une garantie                              |                 | 1.0                                 |                  |                                 | -             |                       |                              |                         |                                                                   |            |                                                                                            |               |

#### 1-5- La déclaration anticipée

Delta T offre la possibilité de déposer une déclaration de transit de manière anticipée. Le dépôt d'une déclaration anticipée est peu différente d'une déclaration non anticipée.

#### La déclaration anticipée

Le choix de déposer une déclaration de transit de manière anticipée doit être fait par l'opérateur au premier écran de création d'une déclaration.

| Création d'une déclaration                        |                                                                |
|---------------------------------------------------|----------------------------------------------------------------|
| Le symbole * indique que le champ est obligatoire |                                                                |
|                                                   |                                                                |
| Création d'une déclaration                        |                                                                |
|                                                   |                                                                |
| A partir de *                                     | 1 - Declaration vierge                                         |
| Formulaire *                                      | Classique                                                      |
| Procédure *                                       | Normale     Description     Expéditeur agréé                   |
| Déclaration anticipée *                           | 💿 Non 💿 Oui                                                    |
| Données sûreté-sécurité *                         | 0 - Transmission (ou non) des données sans fin de sûreté-séc 🔻 |
| Mode de représentation *                          | 1 - compte propre                                              |
| Numéro d'agrément *                               | 45874557 - FR40398436200018                                    |
| Numero u agrement                                 |                                                                |
| LRN*                                              | Transit_test_101                                               |
|                                                   |                                                                |
|                                                   | Créer >                                                        |

De manière logique, dans l'écran suivant, une case apparaît : il s'agit de la date prévisionnelle de départ des marchandises sous transit. Concrètement, il s'agit de la date à laquelle l'opérateur pense être en mesure de valider la déclaration anticipée. Au moment de la validation de la déclaration, l'opérateur doit être en mesure de présenter la marchandise placée sous transit.

| Opération de transit                                                          |                                                                                           |                   |   |                                          |                             |  |
|-------------------------------------------------------------------------------|-------------------------------------------------------------------------------------------|-------------------|---|------------------------------------------|-----------------------------|--|
| Déclaration sûreté-sécurité                                                   | <ul> <li>0 - Transmission (ou non) des données sans fin de<br/>sûreté-sécurité</li> </ul> |                   |   | Numéro d'agrément                        | 45874557 - FR40398436200018 |  |
| Formulaire                                                                    | Classique                                                                                 |                   |   | Procédure                                | Normale                     |  |
| LRN - Numéro de référence<br>local                                            | Transit_test                                                                              | _101              |   | Date de la déclaration                   | 22/05/2018                  |  |
| Type de déclaration *                                                         | Sélection                                                                                 | nner une valeur   | , | Lieu de la déclaration *                 |                             |  |
| Pays d'expédition                                                             |                                                                                           |                   |   | Pays de destination                      |                             |  |
| Bureau de douane de départ *                                                  | Sélection                                                                                 | nner une valeur v | • | Bureau de douane de<br>destination *     | Sélectionner une valeur 🔹   |  |
| Date limite de présentation<br>des marchandises au bureau<br>de destination * | 31/0                                                                                      | 35/2018           |   | Date prévisionnelle de départ en transit | 26/05/2018                  |  |

Au dernier écran, un bouton « dépôt anticipé » propose à l'opérateur de déposer la déclaration anticipée.

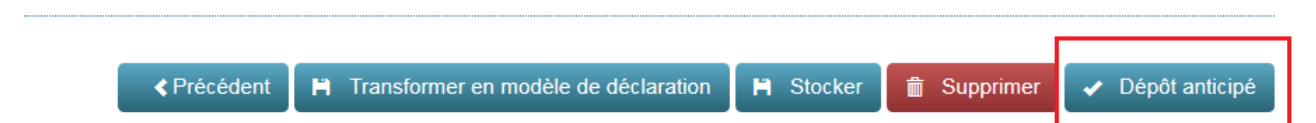

Attention, sauf dans les cas où des données sûreté/sécurité sont jointes à l'appui de la déclaration de transit anticipée, aucun MRN n'est attribué suite au dépôt de la déclaration anticipé. Un MRN sera attribué par le système seulement au moment de la validation de la déclaration par l'opérateur.

Il est possible pour l'opérateur de retrouver une déclaration anticipée en consultant son tableau de bord, onglet « mes déclarations en cours ».

| Tableau de bord opérateur |                                        |             |                 |
|---------------------------|----------------------------------------|-------------|-----------------|
|                           |                                        | Opé         | rations         |
|                           |                                        | au départ 🖌 | à destination < |
|                           | Mes brouillons                         | 18          | -               |
|                           | Mes déclarations en cours              | 12          | 0               |
|                           | Mes demandes de rectification          | 1           | -               |
|                           | Mes invalidations                      | 1           | -               |
|                           | Mes modèles de déclaration             | 2           | -               |
|                           | Non libérée pour le transit            | 0           | -               |
|                           | Attente garantie                       | 4           | -               |
|                           | Garantie invalide                      | 0           | -               |
|                           | Mes détournements                      | -           | 0               |
|                           | Avis d'arrivée demandé                 | -           | 0               |
|                           | Demande d'informations complémentaires | 0           | -               |
|                           | Autorisation de déchargement           | -           | 0               |
|                           | Résolution des différences             | 0           | -               |
|                           |                                        |             |                 |

NB : pour retrouver facilement un mouvement, il est conseillé de trier les résultats de recherche en utilisant le tri par « la date et heure du changement d'état ».

| Résultats de la re | echerche         |                                          |                        |                                                 |                                     |                |                    |                               |                              |                               |            |                                                                            |                    |
|--------------------|------------------|------------------------------------------|------------------------|-------------------------------------------------|-------------------------------------|----------------|--------------------|-------------------------------|------------------------------|-------------------------------|------------|----------------------------------------------------------------------------|--------------------|
| 12 résultats       |                  |                                          |                        |                                                 |                                     |                |                    |                               |                              |                               |            |                                                                            |                    |
|                    |                  | Filtre éta                               | at déclaration :       | Tous                                            | État final                          | Déclara        | tion en cours      |                               |                              |                               |            |                                                                            |                    |
| ∳ MRN ◀            | : 🛊 lRN <        | Date<br>octroi<br>mainlevée<br>au départ | État de la déclaration | Date et ≮<br>heure du<br>▼ changement<br>d'état | Principal 🔇                         | 🖨 Expéditeur ≮ | 🔷 Destinataire 🛛 🗲 | ■ Bureau de<br>départ         | Bureau(x) ≮<br>de<br>passage | Bureau de<br>destination      | Articles < | Date limite de ↓<br>présentation<br>♦ des<br>marchandises<br>à destination | Action <b>&lt;</b> |
|                    | Transit_test_102 |                                          | Anticipée              | 22/05/2018 18:03                                | ANDRIEU<br>PIERRE<br>JOSEPH<br>JEAN | Chez<br>Norman | Expologistique     | FR000040<br>- Ajaccio<br>port |                              | FR003000<br>- Nancy<br>bureau | Ξ          | 25/05/2018                                                                 | ۲                  |
| 18FR0040000002339  | ezfzaefzEAEEF    | 17/05/2018                               | Validée BAE            | 17/05/2018 14:45                                | GO<br>SPORT<br>FRANCE               | Chez<br>Norman | Expologistique     | FR000040<br>- Ajaccio<br>port |                              | FR003000<br>- Nancy<br>bureau | ≣          | 18/05/2018                                                                 | ۲                  |

Après avoir cliqué sur l'œil, l'opérateur a la possibilité d'agir sur sa déclaration anticipée. Il peut, notamment, **valider sa déclaration anticipée**. Le système affiche alors un écran supplémentaire où il est demandé à l'opérateur d'indiquer la date limite de présentation des marchandises au bureau de destination ainsi que l'identité du moyen de transport (généralement connue tardivement) ainsi que le lieu de départ de la déclaration.

|                                                | L FR40398436200018               | Déconnexion        | ? Aide      | $\overset{\diamond}{\bullet}$ |  |  |
|------------------------------------------------|----------------------------------|--------------------|-------------|-------------------------------|--|--|
|                                                |                                  | Rech               | erche avanc | ée                            |  |  |
|                                                | Mes fonctionnalités              |                    |             |                               |  |  |
| Tout ouvrie                                    | Créer un modèle de déclaration   |                    |             |                               |  |  |
|                                                | Valider la déclaration anticipée |                    |             |                               |  |  |
| 200018                                         | Effectuer une demand             | e de rectification |             |                               |  |  |
|                                                | Effectuer une demand             | e d'invalidation   |             |                               |  |  |
| symbole * indique que le champ est obligatoire |                                  |                    |             |                               |  |  |
| MRN                                            |                                  |                    |             |                               |  |  |
| LRN                                            | Transit_test_102                 |                    |             |                               |  |  |
| Date du jour *<br>Date limite de               | 22/05/2018                       |                    |             |                               |  |  |
| présentation des<br>marchandises au            | 25/05/2018                       |                    |             |                               |  |  |
| bureau de<br>destination *                     |                                  |                    |             |                               |  |  |
| Identité du moyen de<br>transport au départ    | 1234-AN-24                       |                    |             |                               |  |  |
| Nationalité du moyen<br>de transport au départ | FR                               |                    |             |                               |  |  |
| Lieu non agréé                                 |                                  |                    |             |                               |  |  |
|                                                |                                  |                    | 🖌 Valio     | der 🗙                         |  |  |

Suite à la validation de la déclaration anticipée, l'opérateur obtient un MRN.

| Delta | т                 |                                                                     | L FR40398436 |
|-------|-------------------|---------------------------------------------------------------------|--------------|
| A     | Au départ -       | A destination -                                                     |              |
| La d  | léclaration antic | ipée est validée avec l'identifiant suivant « 18FR00400000002751 ». |              |

NB : la déclaration anticipée peut permettre à l'opérateur de renseigner au dernier moment les données relatives à l'identité du moyen de transport utilisé pour l'opération de transit concernée.

#### Méthode alternative : pour valider une déclaration anticipée

L'opérateur a la possibilité de valider une déclaration en cliquant sur l'onglet « au départ » puis « valider une déclaration anticipée ».

la

déclaration

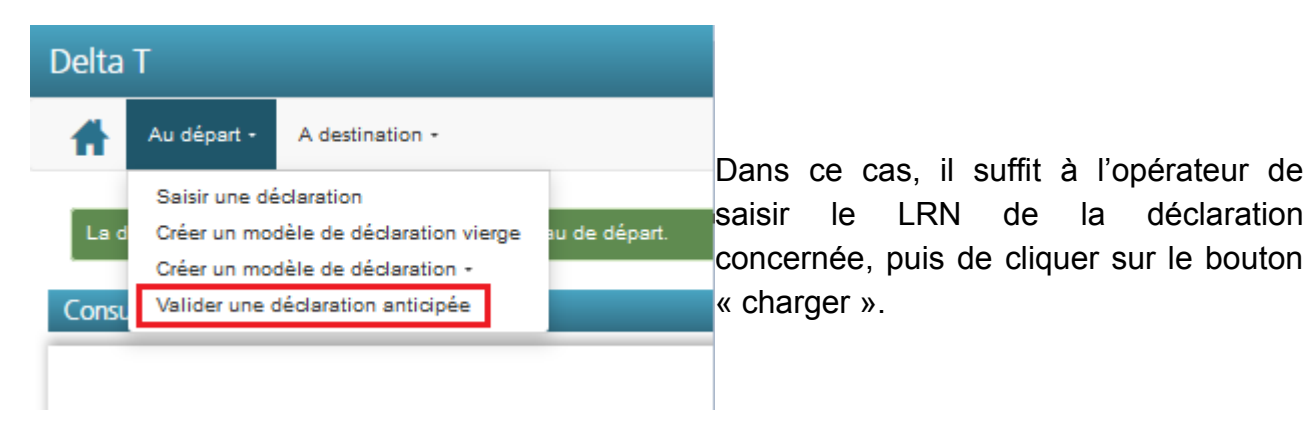

L'écran suivant détaille les informations traditionnellement demandées pour la validation d'une déclaration anticipée (ci-dessous).

| Delta T                                           | L FR403984                        | 436200018 🕞 Déconnexion 💿 Aide 👈 |
|---------------------------------------------------|-----------------------------------|----------------------------------|
| Au départ - A destination -                       |                                   | Recherche avancée                |
|                                                   |                                   |                                  |
| Validation de la déclaration anticipée            |                                   |                                  |
| Le symbole * indique que le champ est obligatoire |                                   |                                  |
| Validation de la déclaration anticipée            |                                   |                                  |
|                                                   |                                   |                                  |
| MRN                                               |                                   |                                  |
| LRN                                               | Transit_test_105                  |                                  |
| Date du jour *                                    | 24/05/2018                        |                                  |
| Date limite de<br>présentation des                |                                   |                                  |
| marchandises au                                   | 26/05/2018                        |                                  |
| destination *                                     |                                   |                                  |
| Identité du moyen de<br>transport au départ       | 1234-AN-24                        |                                  |
| Nationalité du moyen<br>de transport au départ    | FR                                |                                  |
| Code lieu agréé                                   | 6285718 - STE GENEVIEVE SUR ARG * |                                  |
|                                                   |                                   |                                  |
|                                                   |                                   | ✓ Valider 🗙 Annuler              |

Une fois validée, la déclaration obtient un MRN. La déclaration reste consultable, pour l'opérateur, dans le tableau de bord à la ligne « mes déclarations en cours ».

NB : si la déclaration anticipée n'est pas validée par l'opérateur dans les 30 jours, elle sera automatiquement invalidée.

#### 1-6- L'impression du document d'accompagnement

Jusqu'à la mise en œuvre de NCTS phase 5, à l'horizon 2022-2023 en France, le titulaire du régime devra imprimer un document d'accompagnement qu'il remettra au transporteur et qui accompagnera les marchandises jusqu'à destination.

Il est possible pour le titulaire du régime, ou son représentant, d'imprimer le document d'accompagnement lorsque la déclaration, déposée auprès du bureau de départ, a le statut « validé BAE ».

| ltation de la déclaration                                                      | on                 |                               |                                          |                             |             | Mes fonctionnalités                   |
|--------------------------------------------------------------------------------|--------------------|-------------------------------|------------------------------------------|-----------------------------|-------------|---------------------------------------|
|                                                                                |                    |                               |                                          |                             | Tout ouvrir | Imprimer le document d'accompagnement |
| Opération de transi                                                            | t                  |                               |                                          |                             |             | Imprimer une copie de renvoi          |
| Déclaration sûreté-                                                            |                    | 0 - Transmission (ou non) des | Numéro d'agrément                        | 45874557 - FR40398436200018 |             | Créer un modèle de déclaration        |
| securite                                                                       |                    | sécurité                      |                                          |                             |             | Effectuer une demande d'invalidation  |
| Formulaire                                                                     | Classique          |                               | Procédure                                | Normale                     |             |                                       |
| LRN - Numéro de<br>référence local                                             | test169            |                               | Date de la déclaration                   | 12/06/2018                  |             |                                       |
| MRN - Numéro de<br>référence du<br>mouvement                                   | 18FR004000000      | 5000                          |                                          |                             |             |                                       |
| Type de déclaration                                                            | T1 transit externe |                               | Lieu de la déclaration                   | Port d'Ajaccio              |             |                                       |
| Pays d'expédition                                                              | FR - France        |                               | Pays de destination                      | FR - France                 |             |                                       |
| Bureau de douane de<br>départ                                                  | FR000040 - Ajacci  | io port                       | Bureau de douane de<br>destination       | FR003000 - Nancy bureau     |             |                                       |
| Date limite de<br>présentation des<br>marchandises au<br>bureau de destination | 13/06/2018         |                               |                                          |                             |             |                                       |
| Nº de référence unique<br>de l'envoi                                           |                    |                               | Indicateur de<br>circonstance spécifique |                             |             |                                       |
| État de la déclaration                                                         | Validée BAE        |                               |                                          |                             |             |                                       |

| COM                                                     | MUNAUTÉ EUROPÉENNE                                                                                                    | 18FR0040000005000                                                                                                    |
|---------------------------------------------------------|----------------------------------------------------------------------------------------------------|----------------------------------------------------------------------------------------------------|
| A                                                       | Chez Norman No.                                                                                                    | τ1 μημητική μημητική μημητη μη μημητο μαριστη μημητη μημητη μη μημητη μη μημητη μημητη μη μημητη μη μα |
|                                                         | Du chemin vert                                                                                                    | 3 Formulations                                                                                                    |
|                                                         | PR - 2000 Basia                                                                                                    |                                                                                                    |
|                                                         |                                                                                                    | 5 Articles 6 Total des cells                                                                                                    |
| - I                                                     |                                                                                                    |                                                                                                    |
| ē.                                                      | B Destinately No.                                                                                                    | Exemplaire de renvoi à transmettre au bureau de :                                                                                                    |
| - ĝ                                                     | Expologistique                                                                                                    | Ajaccio port                                                                                                    |
| - P                                                     | EB - 54000 Nancy                                                                                                    | BLD SAMPIERO BP 99                                                                                                    |
| 8                                                       |                                                                                                    | FR - 20177 AJACCIO CEDEX                                                                                                    |
| ı ö                                                     |                                                                                                    |                                                                                                    |
| á                                                       |                                                                                                    |                                                                                                    |
| NEN I                                                   |                                                                                                    | FR                                                                                                    |
| - R                                                     |                                                                                                    | 17 Pays de destination                                                                                                    |
| . Č                                                     |                                                                                                    | FR                                                                                                    |
| Lis V                                                   | 1234-AN-24                                                                                                    | SE Autres indents au osuno de transport G VISA. DES AUTORITES COMPETENTES<br>Roladon dos faits et dos mesures prises                                                                                                    |
| 2                                                       | 120170121                                                                                                    |                                                                                                    |
|                                                         |                                                                                                    |                                                                                                    |
|                                                         |                                                                                                    |                                                                                                    |
|                                                         |                                                                                                    |                                                                                                    |
|                                                         | 1                                                                                                    |                                                                                                    |
| <u> </u>                                                | Margues et numéros - haisi conteneurso) - Nombre et noture                                                                                                    | 12 Artisle 33 Code das manhandisos                                                                                                    |
| ration                                                  | 1 / 1A./ Filt en ader / Fut<br>Animus vivents                                                                                                    | 1 0102                                                                                                    |
| handlene                                                |                                                                                                    | 35 Masse brute (hg)                                                                                                    |
|                                                         |                                                                                                    | 19                                                                                                    |
|                                                         |                                                                                                    | 38 Masse refailing                                                                                                    |
|                                                         |                                                                                                    | 1000                                                                                                    |
|                                                         |                                                                                                    | 40 Déclaration sommaine Document précédent                                                                                                    |
|                                                         |                                                                                                    |                                                                                                    |
| 114                                                     |                                                                                                    |                                                                                                    |
| inten (<br>arrientes                                    |                                                                                                    |                                                                                                    |
| Life I<br>loansed                                       |                                                                                                    |                                                                                                    |
| tastors                                                 |                                                                                                    |                                                                                                    |
|                                                         |                                                                                                    |                                                                                                    |
| arde                                                    | Lieu et pays:                                                                                                    | Lieu et paye                                                                                                    |
|                                                         | kam of na. rous reportangot.                                                                                                    | Ident. 4 Fait. Hour Progen Contemport                                                                                                    |
|                                                         | UR. (1) Ideal Advancement                                                                                                    | CE: (1) INVERSIONAL COMPANY:                                                                                                    |
| 63                                                      | Novelap solide Norther Party Party P | November 200 BLOG BLOG BACK                                                                                                    |
| RITES                                                   | Signature Cachet                                                                                                    | Signature Costrat                                                                                                    |
| ENTES                                                   |                                                                                                    |                                                                                                    |
|                                                         |                                                                                                    |                                                                                                    |
|                                                         |                                                                                                    |                                                                                                    |
| _                                                       | In internation cape autois dans la système IN FERANDORA 22000040                                                                                                    | morration dija satis dans le système<br>E sustav/de behvan                                                                                                    |
|                                                         | ANDRIEU PIERRE JOSEPH JEAN                                                                                                    | Ajaccio port - FR                                                                                                    |
|                                                         | A ORLHAGUET                                                                                                    | FR000040                                                                                                    |
|                                                         | ARGENCE                                                                                                    | 12/06/2018                                                                                                    |
| 0.64                                                    | FR40398436200018                                                                                                    |                                                                                                    |
|                                                         |                                                                                                    | 45874557                                                                                                    |
| ~                                                       |                                                                                                    |                                                                                                    |
|                                                         | billet                                                                                                    | Park Billionau (Administra (Administra))                                                                                                    |
| alable pour                                             | _ Diret                                                                                                    | 3 Nancy bureau - FR - FR003000                                                                                                    |
|                                                         | ILE BUREAU DE DEPART                                                                                                    | I CONTROLE PAR LE BUREAU DE DESTINATION                                                                                                    |
| IOLE PAR                                                | A2 - Considéré satisfaisant                                                                                                    | Date d'arivée: Exemplaire de rervoi tonomis                                                                                                    |
| KOLE PWR                                                |                                                                                                    | Constitution data acceletar                                                                                                    |
| IOLE PAR                                                | s Norribus: 1                                                                                                    |                                                                                                    |
| ICLE PAR<br>INC ADDONES<br>INC THE                      | charters: 1                                                                                                    | opnis inscription sous la                                                                                                    |
| NOLE PAR<br>NEL PAR<br>N Apposés<br>no:<br>tale limite) | + Nardex 1<br>+ 13/06/2018                                                                                                    | apelo inconstructura la<br>Apelo inconstitura soura la<br>Plantarquesta                                                                                                    |
| na<br>ministrie prow                                    | billet<br>REEBUEBUUGE DEFANT<br>2 - Considéré satisfaisant                                                                                                    | Cont Biblioux is exemption of exemptions of exemptions of  |

Une fois NCTS phase 5 mis en œuvre, les transporteurs n'auront plus obligatoirement à présenter le document d'accompagnement. En revanche, ils devront *a minima* être en mesure de présenter le MRN du mouvement de transit concerné.

NB : cette facilité ne s'appliquera pas pour des transit au départ ou à destination des pays du transit commun, tels que la Suisse, la Norvège ou la Turquie. En effet, ces pays continueront d'exiger la présentation des documents d'accompagnement papier.

#### 2 - Au passage – traitement de la déclaration de transit

Pour rappel, certaines opérations de transit nécessitent la présence d'un ou plusieurs bureaux de passage. Il s'agit des opérations de transit commun, impliquant un ou plusieurs États membres de l'Union ainsi qu'un ou plusieurs pays du transit commun. Le bureau de passage est alors défini comme le premier bureau de douane du nouveau territoire douanier traversé.

Par exemple, pour un mouvement de transit au départ de France, à destination de l'Italie, avec traversée de la Suisse : il y a un bureau de départ français, un premier bureau de départ suisse (à l'entrée sur le territoire douanier suisse), un second bureau de passage italien (à l'entrée sur le territoire douanier de l'Union) et un bureau de destination italien.

Il revient au bureau de passage de notifier le passage du moyen de transport. Cette opération s'applique également au cas du détournement.

#### 3 - À destination – traitement de la déclaration de transit

#### 3-1- La notification d'arrivée – les écrans opérateurs

Hors simplification, une opération de transit doit débuter avec une présentation des marchandises au bureau de douane de départ et se terminer avec une présentation des marchandises au bureau de destination. Lorsque le moyen de transport et les marchandises arrivent au bureau de destination, une notification d'arrivée (IE07) doit être effectuée dans Delta T. Cette notification d'arrivée est réalisée par l'opérateur ou par un agent des douanes.

#### Notification faite par un opérateur – les écrans opérateurs

Pour notifier l'arrivée d'un chargement placé sous transit, l'opérateur doit cliquer sur l'onglet « à destination » et saisir le MRN du DocAcc concerné.

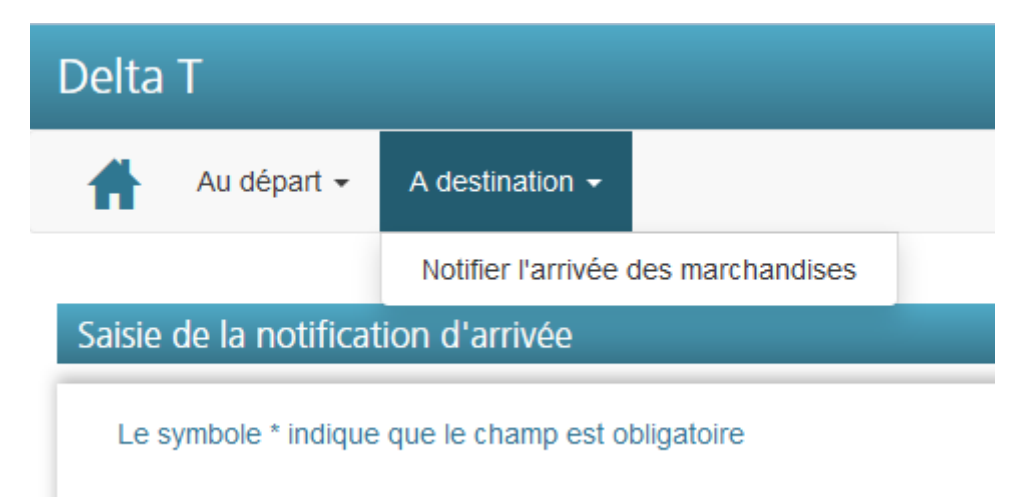

Un écran détaillé de notification d'arrivée est alors à compléter.

| symbole * indique que le champ est    | obligatoire                 |         |                                                       |                                               |  |
|---------------------------------------|-----------------------------|---------|-------------------------------------------------------|-----------------------------------------------|--|
| vération de transit                   | -                           |         |                                                       |                                               |  |
| MRN *                                 | 18FR14000005829A5           | Charger | Lieu de la notification d'arrivée *                   | bureau                                        |  |
| Bureau de douane de<br>présentation * | FR000140 - Annecy bureau    |         | Destination douanière assignée en<br>suite de transit | 1 - Mise en libre pratique (avec ou sans MAC) |  |
| Date de la notification d'arrivée     | 21/08/2018                  |         |                                                       |                                               |  |
| Destinataire agréé                    |                             |         |                                                       |                                               |  |
| Numéro d'agrément *                   | 45874557 - FR40398436200018 | Ŧ       |                                                       |                                               |  |
| stinataire                            |                             |         |                                                       |                                               |  |
| Numéro EORI *                         | FR40398436200018            |         | Code postal                                           | 12420                                         |  |
| Nom                                   | ANDRIEU PIERRE JOSEPH JEAN  |         | Ville                                                 | STE GENEVIEVE SUR ARGENCE                     |  |
| Rue et Nº                             | A ORLHAGUET                 |         | Pays                                                  | FR - France                                   |  |
| Code lieu agréé                       | Sélectionner une valeur     | Ŧ       |                                                       |                                               |  |
| Lieu non agréé                        |                             |         |                                                       |                                               |  |
|                                       |                             |         |                                                       |                                               |  |

- **MRN** : saisir le MRN concerné. Un contrôle est effectué pour savoir si ce MRN existe et s'il n'a pas déjà été notifié à destination.

- Le bouton « *charger* »: permet de charger les informations déjà éventuellement en base Delta T.

- Lieu de la notification d'arrivée : le bureau de douane.

- **Destination douanière en suite de transit** : facultatif, permet de connaître la vie douanière des marchandises après le transit.

- **Case destinataire agréé** : à cocher seulement en cas d'arrivée chez un destinataire agréé (*cf* – cas du destinataire agréé).

- Numéro d'agrément : liste des agréments (relations PDTI) sur lesquelles l'opérateur qui effectue la notification d'arrivée a des droits. Généralement, il possède sa propre relation PDTI et parfois peut agir pour le compte d'autres opérateurs. Ces opérateurs lui ont donné mandat de représentation et, pour l'accès DTI, ont rattaché des utilisateurs de l'opérateur représentant à leur relation PDTI via les outils de l'administrateur ProDouane – *cf* Zoom accès DTI Delta T.

- Lieu non agréé : si le bureau a désigné un autre lieu que l'enceinte du bureau pour effectuer la notification d'arrivée.

- **Incident en cours de parcours** : possibilité donnée à l'opérateur qui effectue la notification d'arrivée d'indiquer d'éventuels incidents en cours de transport (qui doivent être, en amont, légalement annotés sur le DocAcc).

| Saisie d'un événement de la notification d     | arrivée                             |                |                    |                          |  |
|------------------------------------------------|-------------------------------------|----------------|--------------------|--------------------------|--|
| Le symbole * indique que le champ est obligato | ire                                 |                |                    |                          |  |
|                                                | Lieu de l'événement de parcours *   | Bris du scellé |                    |                          |  |
|                                                | Pays de l'événement de parcours *   | FR - France    |                    | Ŧ                        |  |
|                                                | Evénement déià présent dans Delta T |                |                    |                          |  |
|                                                |                                     |                |                    |                          |  |
| Incident en cours de route                     |                                     |                |                    |                          |  |
| Informations sur l'incident                    | Nécessité d'apposer nouveau scellé. |                | Date               | 23/08/2018               |  |
|                                                |                                     |                | Autorité validante | BSI Dunkerque            |  |
|                                                |                                     |                |                    |                          |  |
| Transbordement                                 |                                     |                |                    |                          |  |
| ldentité du nouveau moyen de transport         |                                     |                | Date               | <b>i</b>                 |  |
| Nationalité du nouveau moyen de                | Sélectionner une valeur             | Ŧ              | Autorité validante |                          |  |
| Nouveau(x) conteneur(s)                        |                                     |                |                    |                          |  |
| ., .,                                          |                                     |                |                    |                          |  |
| Nouveaux scellés                               |                                     |                |                    |                          |  |
|                                                | Nature des scellés Nombre           | e de scellés   | Marque des scelés  | Action 🔁                 |  |
|                                                | 4 - scellés douaniers •             |                | scellé PerFRA      | â                        |  |
|                                                |                                     |                |                    |                          |  |
|                                                |                                     |                |                    | + Ajouter Effacer Retour |  |
|                                                |                                     |                |                    |                          |  |

Dans le tableau de bord, l'opérateur peut retrouver la déclaration qu'il vient de notifier dans la colonne « *mes déclarations en cours* » à destination.

| La notification d'arrivée a été transmise au bureau FR000140 - Annecy bureau. |                               |                       |                                          |   |  |  |  |  |
|-------------------------------------------------------------------------------|-------------------------------|-----------------------|------------------------------------------|---|--|--|--|--|
| Tableau de bord opérateur                                                     |                               |                       |                                          |   |  |  |  |  |
|                                                                               |                               | Ope<br>au ∢<br>départ | érations<br>à <b>&lt;</b><br>destination |   |  |  |  |  |
|                                                                               | Mes brouillons                | 29                    | -                                        | - |  |  |  |  |
|                                                                               | Mes déclarations<br>en cours  | 48                    | 15                                       |   |  |  |  |  |
|                                                                               | Mes invalidations             |                       | -                                        | · |  |  |  |  |
|                                                                               | Mes demandes de rectification | 1                     | -                                        |   |  |  |  |  |

Il peut alors accéder à la liste des mouvements, pouvant être classée (soit via l'utilisation des boutons en haut de l'écran, soit par tri des colonnes).

| Liste des mouvemer | nts                                       |                                            |                                             |                |                |                                     |                                            |                                        |                                |            |                                                                     |          |
|--------------------|-------------------------------------------|--------------------------------------------|---------------------------------------------|----------------|----------------|-------------------------------------|--------------------------------------------|----------------------------------------|--------------------------------|------------|---------------------------------------------------------------------|----------|
| Résultats de la r  | echerche                                  |                                            |                                             |                |                |                                     |                                            |                                        |                                |            |                                                                     |          |
| 5 résultats        |                                           |                                            |                                             |                | <b>Г</b>       |                                     |                                            |                                        |                                |            |                                                                     |          |
| ♦ MRN              | ◆ Date octroi<br>◆ mainlevée<br>au départ | ¢<br>État de la ¢<br>déclaration           | Date et heure<br>du<br>changement<br>d'état | Principal      | Etat final     | Declaration e     Destinataire      | Bureau de      départ                      | Bureau(x) <b>&lt;</b><br>de<br>passage | ⊕ Bureau de     destination    | Articles 🔇 | Date limite de<br>présentation des<br>marchandises à<br>destination | Action 🗲 |
| 18FR14000005904A8  | 24/08/2018                                | Notification<br>d'arrivée à<br>destination | 24/08/2018 11:21                            | RENAULT<br>SAS | RENAULT<br>SAS | ANDRIEU<br>PIERRE<br>JOSEPH<br>JEAN | FR001400 -<br>Ferney<br>voltaire<br>bureau |                                        | FR000140 -<br>Annecy<br>bureau |            | 27/08/2018                                                          | ۲        |

Au clic sur l'œil, l'opérateur ayant notifié à destination accède au détail de la déclaration, avec la possibilité de voir le cycle de vie du mouvement.

| > Cycle de vie                               |                                              |                                              |                                              |                                              |                                              |                                          |                                          |                                          |  |
|----------------------------------------------|----------------------------------------------|----------------------------------------------|----------------------------------------------|----------------------------------------------|----------------------------------------------|------------------------------------------|------------------------------------------|------------------------------------------|--|
| Transit                                      |                                              |                                              |                                              |                                              |                                              |                                          |                                          |                                          |  |
| Départ- FR001400 - Ferney<br>voltaire bureau | Départ- FR001400 - Ferney<br>voltaire bureau | Départ- FR001400 - Ferney<br>voltaire bureau | Départ- FR001400 - Ferney<br>voltaire bureau | Départ- FR001400 - Ferney<br>voltaire bureau | Départ- FR001400 - Ferney<br>voltaire bureau | Destination- FR000140 - Annecy<br>bureau | Destination- FR000140 - Annecy<br>bureau | Destination- FR000140 - Annecy<br>bureau |  |
| Validée MRN                                  | Libération                                   | Garantie valide                              | Attente garantie                             | Déblocage garantie                           | Octrol de la mainievée                       | Réception avis anticipé<br>d'arrivée     | Notification à 🐠                         | Mise sous contrôle                       |  |
| 24/08/2018 - 11:18                           | 24/08/2018 - 11:20                           | 24/08/2018 - 11:20                           | 24/08/2018 - 11:20                           | 24/08/2018 - 11:20                           | 24/08/2018 - 11:20                           | 24/08/2018 - 11:20                       | 24/08/2018 - 11:21                       | 24/08/2018 - 11:21                       |  |

Si le mouvement a été placé par le service sous contrôle, cette information est visible à deux endroits pour l'opérateur :

#### - dans le cycle de vie de la déclaration :

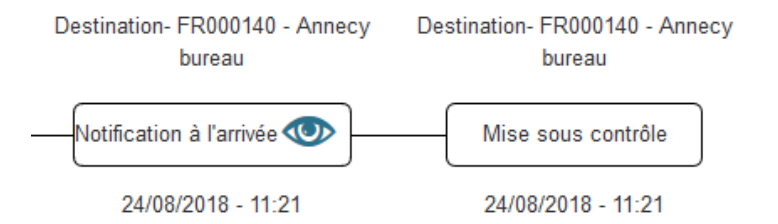

- dans le compteur de l'écran de veille opérateur :

| bleau de bord opérateur |                                        |             |               |
|-------------------------|----------------------------------------|-------------|---------------|
|                         |                                        | Opéra       | ations        |
|                         |                                        | au départ < | à destination |
|                         | Mes brouillons                         | 29          | -             |
|                         | Mes déclarations en cours              | 48          | 15            |
|                         | Mes invalidations                      | 1           | -             |
|                         | Mes demandes de rectification          | 1           | -             |
|                         | Mes modèles de déclaration             | 5           | -             |
|                         | Non libérée pour le transit            | 2           | -             |
|                         | Attente garantie                       | 12          | -             |
|                         | Garantie invalide                      | 0           | -             |
|                         | Mes détournements                      | -           | 0             |
|                         | Autorisation de déchargement           | -           | 1             |
|                         | Résolution des différences             | 0           | -             |
|                         | Avis d'arrivée demandé                 | -           | 0             |
|                         | Demande d'informations complémentaires | 0           |               |
|                         | Sous contrôle                          | 3           | 5             |

Une fois les contrôles effectués par le service, avec un résultat satisfaisant, l'opérateur a la possibilité de voir, dans la ligne « mes déclarations en cours », à destination, que le mouvement est passé à l'état « libéré à destination », puis plus tard « apuré ».

| Liste des mouvement | ts                                        |                           |                  |                       |                |                             |                                            |                            |                                |            |                |             |
|---------------------|-------------------------------------------|---------------------------|------------------|-----------------------|----------------|-----------------------------|--------------------------------------------|----------------------------|--------------------------------|------------|----------------|-------------|
| Résultats de la re  | cherche                                   |                           |                  |                       |                |                             |                                            |                            |                                |            |                |             |
| 10 résultats        |                                           |                           |                  |                       |                |                             |                                            |                            |                                |            |                |             |
|                     |                                           | Filtre ét                 | at déclaration : | Tous                  | État final     | Déclaration                 | en cours                                   |                            |                                |            |                |             |
| ≜ MRN ◀             | Date octroi ≮<br>♦ mainlevée au<br>départ | État de la<br>déclaration | Date et heure ≮  | ♦ Principal<br>obligé | ≑ Expéditeur ≮ | 🖨 Destinataire ┥            | t ♦ Bureau de ≮<br>départ                  | Bureau(x)<br>de<br>passage | ⊕ Bureau de     destination    | Articles < | Date limite de | <<br>Action |
| 18FR14000005907A5   | 24/08/2018                                | Libérée à<br>destination  | 24/08/2018 13:43 | RENAULT<br>SAS        | RENAULT<br>SAS | ANDRIEU<br>PIERRE<br>JOSEPH | FR001400 -<br>Ferney<br>voltaire<br>bureau |                            | FR000140 -<br>Annecy<br>bureau |            | 26/08/2018     | ۲           |

A compter du message « *libéré à destination* » l'opérateur peut disposer de ces marchandises et leur assigner une nouvelle destination douanière.

NB : Deux mois après cet état final, le mouvement sera archivé et disparaîtra du tableau de bord de l'opérateur (fonctionnement similaire côté douanier)

#### 3-2- La notification d'arrivée – les écrans du destinataire agréé

L'introduction de deux nouveaux messages (l'autorisation de déchargement IE43 et les remarques suite au déchargement IE44), à la fin d'année 2012 implique de changer les habitudes des destinataires agréés. Il s'agit d'une mise en conformité de Delta T avec la réglementation de l'Union.

#### 3-2-1 Cas du moyen de transport non scellé

Dans le cas d'un moyen de transport non scellé, le destinataire agréé a la possibilité d'accueillir le moyen de transport, notifier son arrivée dans Delta T, puis une fois l'autorisation de déchargement reçue (généralement de manière presque concomitante à l'envoi de la notification d'arrivée), décharger le moyen de transport, puis envoyer les remarques suite au déchargement. Dans ce scenario, le destinataire agréé peut, après le déchargement laisser partir le moyen de transport (contrairement au cas suivant concernant un moyen de transport scellé).

Il revient au destinataire de notifier à destination l'arrivée du moyen de transport dans ses locaux. La procédure est similaire au cas de la notification au bureau de douane, à savoir remplir :

- Le MRN ;

- Le bureau de douane de destination

- Le lieu de notification d'arrivée ;

- La destination douanière assignée en suite de transit (donnée facultative)

- Le numéro d'agrément : permet au système de savoir si le destinataire agréé agit pour son propre compte (son propre EORI, sa propre PDTI) ou pour le compte d'un autre opérateur pour lequel il agit en représentation (autre EORI, autre PDTI).

Cependant, agissant en tant que destinataire agréé pour son compte ou pour le compte d'une autre entreprise, il convient de compléter plus particulièrement les informations suivantes :

- Cocher le flag « destinataire agréé » ;

- Compléter les données du destinataire ;

- **Indiquer quel code lieu agréé** est concerné (ce code du lieu agréé est une information donnée par Soprano lors de l'octroi d'une autorisation de destinataire agréé ou expéditeur agréé, à défaut ce code peut être retrouvé en consultant la relation TAGE de l'opérateur);

| Saisie de la notification d'arrivée     |                                      |                                 |                                             |  |  |  |  |  |  |  |
|-----------------------------------------|--------------------------------------|---------------------------------|---------------------------------------------|--|--|--|--|--|--|--|
| Le symbole * indiqu                     | ue que le champ est obligatoire      |                                 |                                             |  |  |  |  |  |  |  |
|                                         |                                      |                                 |                                             |  |  |  |  |  |  |  |
| Opération de transit                    |                                      |                                 |                                             |  |  |  |  |  |  |  |
| MRN *                                   | 18FR0140000058 Charger               | Lieu de la<br>notification      | Zone 51                                     |  |  |  |  |  |  |  |
| Bureau de                               | FR000140 - Annecy bureau *           | d'arrivée *                     |                                             |  |  |  |  |  |  |  |
| présentation *                          |                                      | Destination                     | 3 - MDT - magasin de dép 🔹                  |  |  |  |  |  |  |  |
| Date de la<br>notification<br>d'arrivée | 24/08/2018                           | assignée en<br>suite de transit |                                             |  |  |  |  |  |  |  |
| Destinataire                            |                                      |                                 |                                             |  |  |  |  |  |  |  |
| agréé                                   |                                      |                                 |                                             |  |  |  |  |  |  |  |
| Numéro<br>d'agrément *                  | 12345678 - FR319187308 *             |                                 |                                             |  |  |  |  |  |  |  |
| Destinataire                            |                                      |                                 |                                             |  |  |  |  |  |  |  |
| Numéro EORI *                           | FR31918730800014                     | Code postal                     | 75116                                       |  |  |  |  |  |  |  |
| Nom                                     | GIE PSA PEUGEOT CITROEN              | Ville                           | PARIS 16                                    |  |  |  |  |  |  |  |
| Rue et №                                | 75, Avenue LA GRANDE ARMEE           | Pays                            | FR - France *                               |  |  |  |  |  |  |  |
| Code lieu<br>agréé *                    | 6120384 - PARIS 16 *                 |                                 |                                             |  |  |  |  |  |  |  |
| Lieu non agréé                          |                                      |                                 |                                             |  |  |  |  |  |  |  |
|                                         |                                      |                                 |                                             |  |  |  |  |  |  |  |
| Evénements de                           | e parcours                           |                                 |                                             |  |  |  |  |  |  |  |
| Numéro Lieu                             | Pays Incident Transbordement Contene | ux Nouveaux<br>eurs scellés     | Déjà présent dans Action 🕒                  |  |  |  |  |  |  |  |
|                                         |                                      |                                 | <ul> <li>Valider Effacer Annuler</li> </ul> |  |  |  |  |  |  |  |

*NB : le destinataire agréé a également la possibilité d'indiquer des évènements de parcours.* 

Une fois la notification effectuée, débute la phase relative au déchargement.

*NB : l'écran de veille de l'opérateur est constitué de compteurs verts, gris et rouges. Les compteurs verts et gris sont pour information, en revanche les compteurs rouge indiquent que l'opérateur doit effectuer une action sur les déclarations concernées.* 

A compter de l'autorisation de déchargement, le destinataire agréé peut procéder au déchargement des marchandises, puis, saisir les observations suite au déchargement.

| Delta T                  |              |                                                                          |                   |                             |             | 👤 FR40398436200018 💽 Déconnexion 🕤 Aide 🕚 |
|--------------------------|--------------|--------------------------------------------------------------------------|-------------------|-----------------------------|-------------|-------------------------------------------|
| Au départ - A d          | estination + |                                                                          |                   |                             |             | Recherche avancée                         |
| Consultation de la décla | ration       |                                                                          |                   |                             |             | Mes fonctionnalités                       |
|                          |              |                                                                          |                   |                             | Tout ouvrir | Créer un modèle de déclaration            |
| Opération de tra         | nsit         |                                                                          |                   |                             |             | Saisir les observations au déchargement   |
| Déclaration sûre<br>sécu | té-          | 0 - Transmission (ou non) des<br>données sans fin de sûreté-<br>sécurité | Numéro d'agrément | 00000008 - FR78012998703591 |             |                                           |
| Formula                  | re Classique |                                                                          | Procédure         | Expéditeur agréé            |             |                                           |

Les observations du destinataire agréé peuvent être de deux ordres :

- conformes : pas de différences constatées (ou toute autre difficulté) ;

- non conformes : des excédents, des déficits, des erreurs etc.

| Delta T                                           | L FR40398436200018 G• Déconnexion Q• Aude | •  |
|---------------------------------------------------|-------------------------------------------|----|
| Au départ - A destination -                       | Recherche avanc                           | ée |
|                                                   |                                           |    |
| Saisie des observations au déchargement           |                                           |    |
| Le symbole * indique que le champ est obligatoire |                                           | ٦  |
| Observations au déchargement                      |                                           |    |
| MRN                                               | 18FR14000005932A3                         |    |
| Date de déchargement                              | 27/08/2018                                |    |
| Déchargement terminé *                            | Oui O Non                                 |    |
| Conforme *                                        | Oui     Oi     Non                        |    |
| Commentaire - description                         | RAS.                                      |    |
|                                                   |                                           |    |
|                                                   | ✓ Transmettre 🗙 Annuker                   |    |

Ces observations au déchargement sont importantes, car elles conditionnent la suite de la vie du mouvement.

En cas d'observations conformes, le mouvement sera automatiquement libéré.

| Delta T                                                                  | 1 FR40398436200018 G Déconnexion O Aide 📢 |
|--------------------------------------------------------------------------|-------------------------------------------|
| Au départ 👻 A destination 👻                                              | Recherche avancée                         |
|                                                                          |                                           |
| Saisie des observations au déchargement                                  |                                           |
| Le symbole * indique que le champ est obligatoire                        |                                           |
| Observations au déchargement                                             |                                           |
| MRN                                                                      | 18FR14000005932A3                         |
| Date de déchargement                                                     | 27/08/2018                                |
| Déchargement terminé *                                                   | Oul     Non                               |
| Conforme *                                                               | Oui     Non                               |
| Commentaire - description                                                | KAS.                                      |
|                                                                          |                                           |
|                                                                          | ✓ Transmettre X Annuler                   |
|                                                                          |                                           |
|                                                                          |                                           |
|                                                                          |                                           |
| Delta T                                                                  |                                           |
|                                                                          |                                           |
| Au départ - A destination -                                              |                                           |
|                                                                          |                                           |
| Les observations au déchargement ont été transmises au bureau de destina | tion FR000140 - Annecy bureau.            |
|                                                                          |                                           |

| ultation de la déclaration      |                                                                          |                   |                             |             |
|---------------------------------|--------------------------------------------------------------------------|-------------------|-----------------------------|-------------|
| Opération de transit            |                                                                          |                   |                             | Tout ouvrir |
| Déclaration sûreté-<br>sécurité | 0 - Transmission (ou non) des<br>données sans fin de sûreté-<br>sécurité | Numéro d'agrément | 00000008 - FR78012998703591 |             |

Cette libération rapide post « *observations suite au déchargement* » est consultable dans le cycle de vie de l'opérateur.

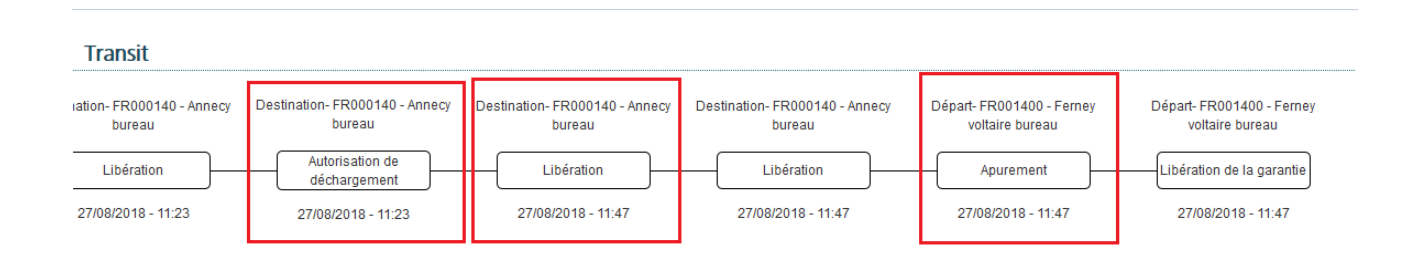

## En revanche, en cas d'observations non conformes, le service des douanes aura la possibilité soit de libérer le mouvement soit d'effectuer un contrôle.

Si le destinataire agréé fait le choix d'indiquer des observations au déchargement « *non conforme* », de nouvelles rubriques apparaissent pour :

- indiquer les éventuelles différences au segment général : il peut s'agir d'une erreur sur l'identité du moyen de transport, la nationalité du moyen de transport (...).

- indiquer les éventuelles différences au segment article : il peut s'agir de modifier un article déclaré, d'ajouter un article ou d'en retrancher un.

La manière de compléter cet écran est similaire au cas « Sous cas 4 – non libération après placement sous contrôle ».

Delta T Les observations au déchargement ont été transmises au bureau de destination FR000140 - Annecy bureau.

Une fois les remarques suite au déchargement effectuées, le cycle de vie du mouvement côté opérateur est mis à jour.

| Annecy | Destination- FR000140 - Annecy<br>bureau<br>Notification à l'arrivée<br>27/08/2018 - 11:58 | Destination - FR000140 - Annecy<br>bureau<br>Libération<br>27/08/2018 - 12:00 | Destination- FR000140 - Anne<br>bureau<br>Autorisation de<br>déchargement<br>27/08/2018 - 12:00 | cy Destination- FR000140 - Annecy<br>bureau<br>Libération<br>27/08/2018 - 13:54 | Destination- FR000140 - Annecy<br>bureau<br>Observations au<br>déchargement<br>27/08/2018 - 13:57 |
|--------|--------------------------------------------------------------------------------------------|-------------------------------------------------------------------------------|-------------------------------------------------------------------------------------------------|---------------------------------------------------------------------------------|---------------------------------------------------------------------------------------------------|
| ×<br>> | Observations au décha                                                                      | irgement                                                                      |                                                                                                 |                                                                                 | ·().                                                                                              |
|        |                                                                                            | Date de<br>déchargement                                                       | 27/08/2018                                                                                      |                                                                                 |                                                                                                   |
|        |                                                                                            | Déchargement<br>terminé                                                       | Oui                                                                                             |                                                                                 |                                                                                                   |
|        |                                                                                            | Conforme                                                                      | Oui  Non                                                                                        |                                                                                 |                                                                                                   |
|        |                                                                                            | Commentaire -<br>description                                                  | Présence d'un article supp                                                                      | olémentaire.                                                                    |                                                                                                   |
| Obse   | rvations au niveau général                                                                 |                                                                               |                                                                                                 |                                                                                 |                                                                                                   |
| Seule  | s les données présentant une er                                                            | reur au déchargement sont affic                                               | hées.                                                                                           |                                                                                 |                                                                                                   |
|        |                                                                                            | Contrôle au niveau<br>général                                                 | 1 - Différences et/ou Autre                                                                     | es observations                                                                 |                                                                                                   |
|        |                                                                                            | Autres observations -<br>niveau général                                       | Article manquant                                                                                |                                                                                 |                                                                                                   |
| Scelle | és                                                                                         |                                                                               |                                                                                                 |                                                                                 |                                                                                                   |
|        | Intégrité des scellés                                                                      | Goui Non 🖲                                                                    | Pas de scellés                                                                                  |                                                                                 | Retour                                                                                            |

Une fois que les observations non conformes ont été transmises au bureau de destination, ce dernier doit obligatoirement vérifier ces remarques puis libérer ou placer la déclaration sous contrôle. Par conséquent, côté opérateur, la déclaration reste à l'état « *autorisation de déchargement* » et ne passe pas encore à l'état « *libéré à destination* » ou « *apuré* ». L'opérateur ne dispose donc pas encore de ses marchandises qui sont susceptibles d'être encore placées sous contrôle.

| Liste des mouvemen | ts                                        |                                    |                                               |                       |                |                                     |                                            |                           |                                |            |                                                                       |          |
|--------------------|-------------------------------------------|------------------------------------|-----------------------------------------------|-----------------------|----------------|-------------------------------------|--------------------------------------------|---------------------------|--------------------------------|------------|-----------------------------------------------------------------------|----------|
| Résultats de la re | echerche                                  |                                    |                                               |                       |                |                                     |                                            |                           |                                |            |                                                                       |          |
| 7 résultats        |                                           |                                    |                                               |                       |                |                                     |                                            |                           |                                |            |                                                                       |          |
|                    |                                           | Filtre ét                          | at déclaration :                              | Tous                  | État final     | Déclaration e                       | en cours                                   |                           |                                |            |                                                                       |          |
| \$ MRN ◀           | Date octroi ≮<br>♦ mainlevée<br>au départ | État de la 🔹                       | Cate et heure ≮<br>du<br>changement<br>d'état | ♦ Principal<br>obligé | Expéditeur     | 🕈 Destinataire <                    | Bureau de      départ     départ           | Bureau(x) de 🖌<br>passage | Bureau de<br>destination       | Articles ≮ | Date limite de ≮<br>présentation des<br>marchandises à<br>destination | Action < |
| 18FR140000005934A1 | 27/08/2018                                | Observations<br>au<br>déchargement | 27/08/2018 13:57                              | RENAULT<br>SAS        | RENAULT<br>SAS | ANDRIEU<br>PIERRE<br>JOSEPH<br>JEAN | FR001400 -<br>Ferney<br>voltaire<br>bureau |                           | FR000140 -<br>Annecy<br>bureau | E          | 31/08/2018                                                            | ۲        |

#### 3-2-2 - Cas du moyen de transport scellé

Ce cas est très similaire au cas avec un moyen de transport non scellé, à une exception près : le moment de l'envoi de l'autorisation de déchargement

Un destinataire agréé a la possibilité de recevoir dans ses locaux des moyens de transports scellés (entendus ici comme scellés douaniers ou scellés spéciaux apposés par un expéditeur agréé). À l'arrivée du moyen de transport scellé, il lui revient de notifier l'arrivée du moyen de transport au moyen de la notification d'arrivée (IE07).

Une fois la notification d'arrivée réalisée, le mouvement passe rapidement à l'état « autorisation de déchargement ». Suite à celui-ci, le destinataire agréé devra envoyer les « observations suite au déchargement ».

#### Visualisation du cycle de vie de l'opérateur

Dans le cas où un destinataire agréé a notifié l'arrivée d'un moyen de transport scellé, placé ensuite sous contrôle par le service, on observe dans le cycle de vie l'absence de la bulle « autorisation de déchargement ». Le déchargement est effectué en présence du service.

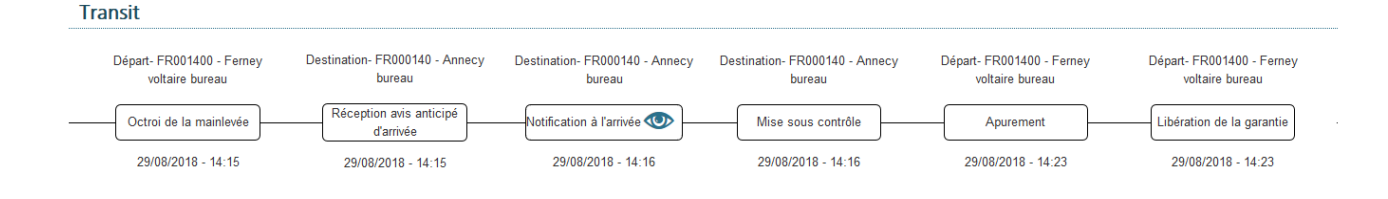

#### 3-3 - Le détournement à destination

Le détournement est possible, à destination, au cours d'une opération de transit. Concrètement, le moyen de transport peut se rendre à un bureau de destination (ou chez un destinataire agréé) différent que celui déclaré sur la déclaration de transit. Deux cas sont à distinguer : le détournement national et le détournement international.

#### Cas du détournement, hors détournement international

Dans le cas d'un détournement d'un mouvement connu en base dans Delta T, l'acceptation du détournement est automatiquement réalisée par Delta T. Suite à un détournement il convient de distinguer le bureau déclaré (sur la déclaration de transit) du bureau réel (où ont été notifiées les marchandises. Cas du détournement international

Dans le cas d'un détournement international, pour lequel la déclaration n'est pas connue de Delta T, le bureau de destination, à l'image d'un cas de détournement au passage, a la possibilité soit d'accepter le détournement soit de le refuser.

S'il le refuse, le transporteur doit se rendre au bureau de destination déclaré. En cas d'acceptation, il convient de distinguer le bureau déclaré (sur la déclaration de transit) du bureau réel (où ont été notifiées les marchandises).

*NB : est considéré par le système Delta T un détournement international lorsque le mouvement n'est pas connu en base dans Delta T. Cela arrive si aucun bureau repris dans la déclaration n'est français.* 

#### 4 - Les procédures de secours

La procédure de secours sera amenée à changer avec la mise en œuvre de NCTS phase 5, c'est-àdire du nouveau cœur applicatif européen des systèmes de gestion informatique des déclarations de transit.

A compter de la mise en œuvre de NCTS phase 5 en France, autour de 2021, la nouvelle procédure de secours à appliquer sera celle dite du « Plan de continuité des opérations pour le transit de l'Union ».

Le détail de cette nouvelle procédure de secours peut être consulté à l'annexe 72-04 du règlement d'exécution (UE) 2015/2447 du 24 novembre 2015.

Dans l'attente de la mise en œuvre du « Plan de continuité », les dispositions de la DA n° 6686 du 2 octobre 2006, en particulier la fiche 51 et suivantes, restent applicables.

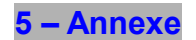

#### Zoom sur l'habilitation DTI à Delta T

Pour accéder à Delta T en DTI, c'est-à-dire gratuitement *via* le portail web Prodouane proposé aux opérateurs par la douane, plusieurs étapes doivent être franchies par les entreprises ainsi que leurs collaborateurs.

#### Cas pratique 1 : cas hors représentation

*Une entreprise (SIREN) souhaite que des personnes physiques d'un ou X de ses établissements (SIRET) déposent, pour son compte, des déclarations de transit dans Delta T.* 

#### <u>1ère étape : obtention d'un numéro EORI</u>

Les établissements (SIRET) concernés par le dépôt de déclarations de transit dans Delta T doivent obtenir un numéro EORI auprès de la douane, *via* le formulaire SOPRANO adapté, pour être identifiés comme opérateurs du commerce international.

#### <u>2ème étape : la convention Delta T</u>

La signature d'une convention Delta T entre un établissement (EORI-SIRET) et la douane permet que les agents du bureau signataire de la convention créent la relation PDTI de l'établissement dans ROSA. Cette relation PDTI matérialise informatiquement le droit pour l'établissement (EORI-SIRET) de déposer des déclarations de transit dans Delta T.

Attention, doivent être déposées autant de conventions Delta T que d'établissements concernés : il y a donc autant de PDTI que d'établissements concernés.

#### <u>3ème étape : formalités Prodouane</u>

Les employés des établissements concernés doivent se créer un compte Prodouane. Ils ont simplement besoin d'une adresse mail et indiquer un établissement de rattachement.

Le fait de choisir un établissement de rattachement n'empêchera pas ensuite le titulaire du compte ProDouane de déposer des déclarations dans Delta T pour d'autres établissements de l'entreprise. Ce rattachement permet simplement d'indiquer que le titulaire du compte ProDouane travaille effectivement dans l'entreprise, c'est pourquoi cette information sera ensuite transmise à l'administrateur Prodouane pour lui permettre de certifier ces comptes.

Ensuite, l'entreprise doit désigner un futur administrateur Prodouane (aussi nommé correspondant prodouane ou administrateur principal) :

- *soit* au niveau du SIREN, c'est-à-dire pour l'ensemble des établissements de l'entreprise ;
- soit au niveau d'un SIRET, c'est-à-dire pour un établissement de l'entreprise en particulier.

L'entreprise peut, enfin, désigner un ou plusieurs futurs administrateurs de téléservice.

Ces personnes seront responsables de la gestion des comptes Prodouane et des habilitations aux téléservices utilisés par les personnes physiques de l'entreprise (ainsi que des habilitations des autres personnes physiques hors de l'entreprise – *cf* voir le cas de la représentation).

Pour être désignées par la douane, les personnes souhaitant être administrateur Prodouane et/ou administrateur(s) téléservice doivent déposer auprès du PAE ou de leur PGP le formulaire « Administrateur douane ».

Une fois habilité, via GHOST, par la douane :

- **l'administrateur prodouane de l'entreprise (ou établissement)** : sera en mesure de CERTIFIER des comptes Prodouanes c'est-à-dire, simplement, d'indiquer qu'une personne physique (identifiée par un compte Prodouane) fait bien partie de cette entreprise. Il s'agit d'une sécurité pour l'entreprise pour contrôler les comptes Prodouane des employés.

- **l'administrateur de téléservice de l'entreprise (ou établissement)** : sera en mesure d'HABILITER des comptes Prodouanes à l'accès aux téléservices pouvant être utilisés par les établissements concernés (*cf* étape de la convention d'accès). Il peut habiliter les comptes Prodouane certifiés des employés de son entreprise (il peut même habiliter d'autres comptes Prodouane de personnes d'autres entreprises – *cf* le cas de la représentation).

Concrètement, à ce stade, l'administrateur de la téléprocédure Delta T devra habiliter les comptes Prodouanes certifiés des collaborateurs de l'entreprise souhaitant déposer des déclarations de transit pour le compte de celle-ci. Il s'agira alors d'opérations dites en « *compte propre* » c'est-à-dire où le titulaire du régime est son propre représentant.

#### Cas pratique 2 : le cas de la représentation

## Une entreprise (A) souhaite que des personnes physiques d'une entreprise (B) établissent, pour son compte, des déclarations de transit.

Un contrat de représentation de droit privé lie éventuellement les deux entreprises et les personnes physiques de l'entreprise (B) déclarant pour l'entreprise (A) disposent d'un mandat de représentation de l'entreprise (A).

Sur les déclarations de transit, l'entreprise (A) sera reprise comme titulaire du régime, et l'entreprise (B) comme Représentant.

#### Ce que doit faire l'entreprise (A)

#### 1ère étape : obtention d'un numéro EORI

Les établissements (SIRET) de l'entreprise (A) concernés par le dépôt de déclarations de transit dans Delta T doivent obtenir un numéro EORI auprès de la douane, *via* le formulaire SOPRANO adapté, pour être identifiés comme opérateurs du commerce international.

#### <u>2ème étape : la convention Delta T</u>

La signature d'une convention Delta T entre un établissement (EORI-SIRET) de l'entreprise (A) et la douane permet que les agents du bureau signataire de la convention créent la relation PDTI de l'établissement dans ROSA. Cette relation PDTI matérialise informatiquement le droit pour l'établissement (EORI-SIRET) de l'entreprise (A) de déposer (ou faire déposer dans ce cas) des déclarations de transit dans Delta.

Attention, doit être déposé autant de conventions Delta T que d'établissements concernés : il y a donc autant de PDTI que d'établissements concernés de l'entreprise (A).

#### <u>3ème étape : formalités Prodouane</u>

L'entreprise (A) doit nommer un futur administrateur Prodouane. Pour cela, un employé de l'entreprise (A) (*a minima*) se crée un compte pro-douane rattaché à un établissement de cette entreprise. Il doit ensuite compléter le formulaire administrateur douane pour devenir **administrateur Prodouane** de l'entreprise (A). La douane via GHOST le reconnaît comme l'administrateur Prodouane de cet établissement ou entreprise le cas échéant. Par ailleurs, l'entreprise (A) a besoin d'un **administrateur des téléservices** qui est soit l'administrateur douane, soit une autre personne physique reconnue comme telle par l'administrateur.

Une fois reconnue comme administrateur téléservice Delta T de l'entreprise (A), cette personne, via l'onglet « Administration téléservice » du site prodouane, va pouvoir rechercher le/les comptes Prodouanes des personnes physiques de l'entreprise (B) pour les HABILITER sur la téléprocédure Delta T de l'entreprise (A).

Une fois cette manipulation effectuée, les personnes physiques de l'entreprise (B) pourront déposer des déclarations pour le compte de l'entreprise (A). L'établissement concerné par la déclaration de l'entreprise (A) apparaîtra comme titulaire du régime et l'établissement de la personne physique de l'entreprise (B) apparaîtra comme Représentant.

Par conséquent, il n'est pas nécessaire pour les établissements de l'entreprise (B) d'avoir une convention DeltaT pour représenter l'entreprise (A). Il est seulement nécessaire pour les collaborateurs de l'entreprise (B) de disposer de comptes Prodouanes habilité par l'administrateur de téléservice de l'entreprise (A) sur l'accès Delta T de l'entreprise (A).

#### Ce que doit faire l'entreprise (B) :

Les employés de l'entreprise (B) doivent se créer des comptes Prodouane rattachés à un établissement de l'entreprise (B). Ce rattachement n'a pas d'incidence, il s'agit d'une

information pour l'administrateur Prodouane de l'entreprise (B) pour faciliter la certification de ces comptes.

Vérifier que l'administrateur téléservice de l'entreprise (A) a bien HABILITE les comptes Prodouane de l'entreprise (B) sur Delta T de l'entreprise (A).

Si l'administrateur téléservice de l'entreprise (A) a bien habilité les comptes Prodouane des collaborateurs de l'entreprise (B), ceux-ci pourront bien déposer des déclarations de transit pour le compte de l'entreprise (A).

## Le guide d'utilisation Delta T

Ce guide est actuellement dans sa première version, il sera régulièrement enrichi de corrections/nouvelles fonctionnalités de Delta T.

En effet, l'application continuera de grandir à mesure des livraisons applicatives post-mise en production. Une communication régulière sur ces nouvelles livraisons sera apportée.